# Manual > Processing the Refund Application (RFD-01)

# How can I process the Refund applications (RFD-01) on the GST Portal?

To process the Refund applications on the GST Portal, in the role of Refund Processing Officer, perform the following steps:

- A. Search ARN for Refund Processing
- B. Take action using NOTICE/ ACKNOWLEDGEMENT tab:
  - B (1). Issue Form GST RFD-03 Deficiency Memo to the Taxpayer or
  - B (2). Issue Form GST RFD-02 Acknowledgement Notice to the Taxpayer
  - B (3). Issue Notice for rejection of application for refund or Recovery of erroneously granted refund (GST RFD-08)
- C. Take action using REPLIES tab: View replies furnished by the taxpayer

## D. Take action using ORDERS tab:

- D (1). Issue Provisional Order in Form GST RFD-04
- D (2). Issue Payment Advice in Form GST RFD-05 for Provisional Order
- D (3). Issue Refund Sanction/ Rejection Order in Form GST RFD-06
- D (4). Issue Withheld Order in Form GST RFD-07B
- D (5). Issue Payment Advice in Form GST RFD-05 for Refund Sanction Order
- D (6). Issue Form GST PMT-03 for Rejected Amount
- E. Take action using REFERENCE tab: Upload References of Case
- F. Take action using AUDIT HISTORY tab: View Audit History

## Click each hyperlink above to know more.

## A. Search ARN for Refund Processing

- 1. Access the GST Portal. The GST Home page is displayed.
- 2. Using your valid credentials, login to the GST Portal. Navigate to Work Items.
- 3. Navigate to **Refund** tab. The count on Refund tab is total number of refund applications filed by the taxpayer.
- 4. Select the New Refund Applications Received link.

| nbox                                              | MIS -                                                                                                    | Services -                                                                                                    | Help 👻                                                              | Refund 🗸                                                                        | Statutory Functions -                                                                                                    | e-Way Bill System                                                                               |                                |                           |           |
|---------------------------------------------------|----------------------------------------------------------------------------------------------------|----------------------------------------------------------------------------------------------------|---------------------------------------------------------------------|---------------------------------------------------------------------------------|----------------------------------------------------------------------------------------------------|-------------------------------------------------------------------------------------------------|--------------------------------|---------------------------|-----------|
| Inbox                                             |                                                                                                    |                                                                                                    |                                                                     |                                                                                 |                                                                                                    |                                                                                                 |                                |                           | 🛛 Englisi |
|                                                   | 0                                                                                                    | Г                                                                                                    | Q                                                                   | ,                                                                               | 37                                                                                                    |                                                                                                 |                                | Alerts                    |           |
|                                                   | U                                                                                                    |                                                                                                    | 0                                                                   | )                                                                               |                                                                                                    |                                                                                                 |                                | No Latest Alert Available |           |
|                                                   | l <i>&amp;</i> Registi                                                                                     | ration                                                                                                    | L <i>e</i> Rei                                                      | rund                                                                            | la Enforcement                                                                                                    |                                                                                                 |                                | View All 🔊                |           |
| 4                                                 | New R                                                                                                    | Refund Application                                                                                               | ons Received                                                        |                                                                                 |                                                                                                    |                                                                                                 |                                |                           |           |
| 4                                                 | Refun                                                                                                    | d Applications A                                                                                                 | cknowledged                                                         | ł                                                                               |                                                                                                    |                                                                                                 |                                |                           |           |
| 0                                                 | Refun                                                                                                    | d Sanctioned Pr                                                                                                  | ovisionally                                                         |                                                                                 |                                                                                                    |                                                                                                 |                                |                           |           |
| 0                                                 | Deficie                                                                                                    | ency Memo Issu                                                                                                   | ied                                                                 |                                                                                 |                                                                                                    |                                                                                                 |                                |                           |           |
| 0                                                 | Refun                                                                                                    | d Sanctioned                                                                                                    |                                                                     |                                                                                 |                                                                                                    |                                                                                                 |                                |                           |           |
| 0                                                 | Refun                                                                                                    | d Rejected                                                                                                    |                                                                     |                                                                                 |                                                                                                    |                                                                                                 |                                |                           |           |
| 0                                                 | Refun                                                                                                    | d Sanctioned - I                                                                                                 | Partially                                                           |                                                                                 |                                                                                                    |                                                                                                 |                                |                           |           |
| 0                                                 | Refun                                                                                                    | d Completely A                                                                                                   | djusted                                                             |                                                                                 |                                                                                                    |                                                                                                 |                                |                           |           |
| 0                                                 | Refun                                                                                                    | d Applications V                                                                                                 | Vithheld                                                            |                                                                                 |                                                                                                    |                                                                                                 |                                |                           |           |
| 0                                                 | Refun                                                                                                    | d Applications T                                                                                                 | ransferred                                                          |                                                                                 |                                                                                                    |                                                                                                 |                                |                           |           |
| 0                                                 | Show                                                                                                    | Cause Notice Is                                                                                                  | sued                                                                |                                                                                 |                                                                                                    |                                                                                                 |                                |                           |           |
| 0                                                 | Pendir                                                                                                    | ng for Order- Re                                                                                                 | eply Received                                                       |                                                                                 |                                                                                                    |                                                                                                 |                                |                           |           |
| 0                                                 | Pendir                                                                                                    | ng for Order- Re                                                                                                 | eply not Rece                                                       | ived                                                                            |                                                                                                    |                                                                                                 |                                |                           |           |
| Re-                                               | issuance o                                                                                                 | f Payment Ad                                                                                                    | vice                                                                |                                                                                 |                                                                                                    |                                                                                                 |                                |                           |           |
| 1                                                 | Reissuance                                                                                                 | e of Payment Ac                                                                                                  | lvice (GST RI                                                       | FD-05) Action                                                                   | required from tax officer                                                                                                    |                                                                                                 |                                |                           |           |
| Note<br>The i<br>with<br>man<br>1.<br>2.<br>For i | :<br>new functi<br>the earliei<br>ner:<br>Applicatio<br>FORM GS1<br>Applicatio<br>functional<br>more detai | onality for pro<br>r functionality<br>on filed throug<br>T RFD-01B<br>on filed throug<br>lity<br>Is refer the re | ocessing of<br>of GST RFE<br>h FORM GS<br>h FORM GS<br>spective use | refund applid<br>)-01B. Proces<br>T RFD-01A to<br>T RFD-01 to l<br>er manual un | cations is now available a<br>ssing of applications to b<br>be processed offline and<br>be processed online throu<br>oder refunds section. | t officers dashboard<br>e done in the followin<br>l orders uploaded thr<br>ugh new refund proce | along<br>ng<br>rough<br>essing |                           |           |

5. Search page is displayed. Choose any one of the displayed fields as your search criteria and enter the required information: **Status**, **From** and **To** Date or **ARN** or **GSTIN/UIN/Temporary ID**.

**Note:** You must enter data in at least one field to proceed and you can search the Refund application for period of 6 months only. 6. Click the **SEARCH** button.

7. Based on your search criteria, the required ARN(s) gets displayed. Click the **ARN** hyperlink of the refund application you want to act on.

| Dashboard                                    | > Search Application  |                                         |                     |                          |                        |                            |                                        |                                                                                                    | 🛛 Englisł                    |
|----------------------------------------------|-----------------------|-----------------------------------------|---------------------|--------------------------|------------------------|----------------------------|----------------------------------------|----------------------------------------------------------------------------------------------------|------------------------------|
| Applic<br>Status<br>Pending<br>From<br>DD/MM | g for Processing      | und<br>T                                |                     | To                       | D/MM/YYYY              |                            | <b>#</b>                               |                                                                                                    |                              |
| OR                                           |                       |                                         |                     |                          |                        |                            |                                        |                                                                                                    |                              |
| ARN                                          |                       |                                         | OR                  | GS                       | TIN/UIN/Temp           | orary ID                   |                                        |                                                                                                    |                              |
| AA0709                                       | 19000056A             |                                         |                     | E                        | nter GSTIN/UI          | N/Temporar                 | y ID                                   |                                                                                                    | SEARCH                       |
| List of /<br>Sr.No.                          | ARNs:<br><b>ARN</b> ¢ | GSTIN/UIN/<br>Temporary ID <sup>‡</sup> | Application<br>Date | Tax<br>Period- ÷<br>From | Tax<br>Period- ÷<br>To | Legal<br>Name <sup>‡</sup> | Amount of<br>Refund ÷<br>Involved(INR) | Ground<br>of<br>Refund<br>Claim                                                                          | Status ‡                     |
| 1                                            | AA070919000056A       | 07AQDPP8277H7Z7                         | 16/09/2019          | JULY<br>2017-<br>2018    | SEPTEMBER<br>2017-2018 | MONISH<br>BHARAT<br>PATEL  | 683352.00                              | Refund of<br>ITC on<br>Export of<br>Goods &<br>Services<br>without<br>Payment<br>of<br>Integrated<br>Tax | Pending<br>for<br>Processing |
| •                                            |                       |                                         |                     |                          |                        |                            |                                        |                                                                                                    | ×                            |

8. **Refund Processing** case detail page is displayed. From this page, you can initiate refund processing by operating on the tabs provided at the left-hand side of the page: APPLICATIONS, NOTICE/ACKNOWLEDGEMENT, REPLIES, ORDERS, REFERENCES and AUDIT HISTORY.

| ARN<br>AA070919000                               | 056 <b>A</b>              | GSTIN/Ter<br>07AQDPP | nporary ID<br>8277H7Z7   | Date of Application/Case Cre<br>16/09/2019                   | eation<br>R         | Status<br>efund Applicat | tion filed                                                                           |
|--------------------------------------------------|---------------------------|----------------------|--------------------------|--------------------------------------------------------------|---------------------|--------------------------|--------------------------------------------------------------------------------------|
| APPLICATIONS                                     | Refund Applica            | tion Form            |                          |                                                              |                     |                          |                                                                                      |
| NOTICE/<br>ACKNOWLEDGEM<br>ENT                   | Legal Name                | Type of<br>Taxpayer  | Gro                      | ound of Refund Claim                                         | Tax<br>Period(From) | Tax<br>Period(To)        | Downloa                                                                              |
| REPLIES<br>ORDERS<br>REFERENCES<br>AUDIT HISTORY | MONISH<br>BHARAT<br>PATEL | Regular              | Refund of ITC<br>without | C on Export of Goods & Services<br>Payment of Integrated Tax | JULY 2017-<br>2018  | SEPTEMBER<br>2017-2018   | (Refund<br>Application)<br>(Statement<br>3)<br>Supporting<br>Documents<br>Statements |

9. To view the refund application and supporting documents filed by the taxpayer, on the **Case Detail** page of that particular taxpayer, select the **APPLICATIONS** tab if it is not selected by default. This tab displays the refund application filed by the taxpayer.
 10. Click the **Documents** under Download column. You can download the refund application and supporting documents as filed by the taxpayer with the refund application.

| Da | shboard > Search Appl           | lication > Refund Pro | cessing              |                               |                                                           |                     |                          | 🛛 Englis                                    |
|----|---------------------------------|-----------------------|----------------------|-------------------------------|-----------------------------------------------------------|---------------------|--------------------------|---------------------------------------------|
|    | ARN<br><b>AA070919000</b>       | 056A                  | GSTIN/Ter<br>07AQDPP | nporary ID<br><b>8277H7Z7</b> | Date of Application/Case Cre<br>16/09/2019                | eation<br>Re        | Status<br>Efund Applicat | ion filed                                   |
|    | APPLICATIONS                    | Refund Applica        | tion Form            |                               |                                                           |                     |                          |                                             |
|    | NOTICE/<br>ACKNOWLEDGEM<br>ENT  | Legal Name            | Type of<br>Taxpayer  | Grou                          | nd of Refund Claim                                        | Tax<br>Period(From) | Tax<br>Period(To)        | Download                                    |
|    | REPLIES<br>ORDERS<br>REFERENCES | MONISH                |                      |                               |                                                           |                     |                          | (Refund<br>Application)                     |
|    | AUDIT HISTORY                   | PATEL                 | Regular              | Refund of ITC o<br>without Pa | on Export of Goods & Services<br>ayment of Integrated Tax | JULY 2017-<br>2018  | SEPTEMBER<br>2017-2018   | (Statement<br>3)<br>Supporting<br>Documents |

## Go back to the main menu

## B (1). Issue Form GST RFD-03 Deficiency Memo to the Taxpayer

On the basis of scrutiny of the refund application and attachments filed by the taxpayer, in case, any deficiencies are noticed in refund application, Deficiency Memo will be issued by the Refund Processing Officer in **Form GST RFD-03**, on the refund application. In case of issue of Deficiency Memo in Form GST RFD-03, there would be auto re-credit of refund claimed amount in Electronic Cash/ Credit Ledger, if the ledger has been debited at the time of filing refund application. The tax payer need to file a fresh refund application for the same period again, after rectification of the deficiencies mentioned in deficiency memo .

To issue Form GST RFD-03 Deficiency Memo to the taxpayer, perform following steps:

1. On the **Case Detail** page of that particular taxpayer, select the **NOTICE/ACKNOWLEDGEMENT** tab if it is not selected by default. This tab displays all the notices or acknowledgements issued against the case created.

2. Click ADD NOTICE to open the drop-down list and select Deficiency Memo (GST RFD-03).

| D | ashboard > Search Appl         | ication > Refund Processing               |                                     |                  |                                   |                                        | 🛛 English          |
|---|--------------------------------|-------------------------------------------|-------------------------------------|------------------|-----------------------------------|----------------------------------------|--------------------|
|   | ARN<br><b>AA070919000</b>      | GSTIN<br>056A 07AQI                       | /Temporary ID<br><b>)PP8277H7Z7</b> | Date             | of Application/Case<br>16/09/2019 | Creation Statu<br><b>Refund Applic</b> | us<br>cation filed |
|   | APPLICATIONS                   | ADD NOTICE -                              |                                     |                  |                                   |                                        |                    |
|   | Notice/<br>Acknowledgem<br>Ent | Acknowledgement(GST<br>RFD-02)            | Date of<br>Notice                   | Reference<br>No. | Reason of<br>Notice               | Due date of Reply(if<br>applicable)    | Document           |
|   | REPLIES                        | Deficiency Memo(GST<br>RFD-03)            | I with respect                      | to ARN           |                                   |                                        |                    |
|   | ORDERS                         | Notice for rejection of                   |                                     |                  |                                   |                                        |                    |
|   | REFERENCES                     | or Recovery of                            |                                     |                  |                                   |                                        |                    |
|   | AUDIT HISTORY                  | erroneously granted<br>refund(GST RFD-08) |                                     |                  |                                   |                                        |                    |

3. The Notice page is displayed. The Type of Notice field is auto-populated.

| Dashboard > Search App    | lication > Refund Proce                                                                                                    | essing                                                                                                    |                                                                             |                                                               |              | 🛛 English                                                   |
|---------------------------|----------------------------------------------------------------------------------------------------|----------------------------------------------------------------------------------------------------|-----------------------------------------------------------------------------|---------------------------------------------------------------|--------------|-------------------------------------------------------------|
| ARN<br><b>AA070919000</b> | 056A                                                                                                    | GSTIN/Temporary ID<br>07AQDPP8277H7Z7                                                                                                    | D Date of Ap<br>7 1                                                         | plication/Case Cr<br>.6/09/2019                               | eation       | Status<br>Refund Application filed                          |
| ARN<br>AA070919000        | 056A<br>Type of Notice*<br>Reference No.*<br>Reason of Notice*<br>Supporting docur<br>Relevant support<br>Supporting docur<br>Relevant order no<br>Others, specify<br>Remarks<br>Please enter rema<br>Supporting docum<br>Choose File No file<br>Only PDF file form<br>Maximum file size | GSTIN/Temporary ID<br>07AQDPP8277H7ZZ<br>D<br>P<br>Ger<br>nents not legible<br>ing documents not attac<br>nents attached are inco<br>ot attached<br>arks, if any (500 charact<br>nent<br>o chosen<br>nat is allowed.<br>e for upload is 5 MB. | Deficiency Memo(GST RFI<br>lease click on 'Generate<br>nerate Reference No. | plication/Case Cr<br>6/09/2019<br>D-03)<br>Reference no.' lir | eation<br>nk | Status Refund Application filed  Indicates Mandatory Fields |
|                           | 4 Supporting doc                                                                                                    | uments can be uploade                                                                                                    | d.                                                                          |                                                               |              |                                                             |
|                           |                                                                                                    |                                                                                                    |                                                                             | BACK                                                          | PREVIEW      | ISSUE DEFICIENCY MEMO                                       |

4. Click the Generate Reference No. hyperlink. Reference Number field gets auto-populated.

5. Select the check-box of **Reason of Notice** for issuing the notice to the taxpayer.

6. Enter the **Remarks** for issuing the notice to the taxpayer.

7. Click Choose File to upload the document(s) from your machine that state the reasons of issuing notice.

8. Click **PREVIEW**.

| Dashboard > Search App         | lication > Refund Proc                                                                 | 🔾 Englis                                   |                                              |                                         |
|--------------------------------|----------------------------------------------------------------------------------------|--------------------------------------------|----------------------------------------------|-----------------------------------------|
| ARN<br><b>AA070919000</b>      | 0056A                                                                                  | GSTIN/Temporary ID<br>07AQDPP8277H7Z7      | Date of Application/Case Creat<br>16/09/2019 | tion Status<br>Refund Application filed |
| APPLICATIONS                   | Turne of Matting                                                                       |                                            |                                              | • Indicates Mandatory Fields            |
| NOTICE/<br>ACKNOWLEDGEM<br>ENT | Reference No.•                                                                         | Deficie<br>ZA070                           | ency Memo(GST RFD-03)<br>919042986Q          |                                         |
| REPLIES                        | Reason of Notice                                                                       | •                                          | e Reference No.                              |                                         |
| ORDERS                         | Supporting docu                                                                        | ments not legible                          |                                              |                                         |
| REFERENCES                     | Relevant support                                                                       | ting documents not attached                |                                              |                                         |
| AUDIT HISTORY                  | <ul> <li>Supporting docu</li> <li>Relevant order n</li> <li>Others, specify</li> </ul> | ments attached are incomple<br>ot attached | te                                           |                                         |
|                                | Remarks<br>Please enter rem                                                            | arks, if any (500 characters).             |                                              |                                         |
|                                | Supporting docur<br>Choose File No file                                                | <b>ment</b><br>e chosen                    |                                              |                                         |
|                                | Only PDF file for                                                                      | mat is allowed.                            |                                              |                                         |
|                                | Maximum file siz                                                                       | e for upload is 5 MB.                      |                                              |                                         |
|                                | • 4 Supporting do                                                                      | cuments can be uploaded.                   |                                              |                                         |
|                                |                                                                                        |                                            | ВАСК РК                                      | REVIEW ISSUE DEFICIENCY MEMO            |

9. The notice is displayed in PDF format for your review.

#### FORM-GST-RFD-03 [See rule 90(3)]

#### Deficiency Memo

This has reference to application filed against Application Reference Number AA070919000056A filed under section 54 of the Act.

|         | Part A – Ba                                   | sic details                                                                      |
|---------|-----------------------------------------------|----------------------------------------------------------------------------------|
| Sr. No. | Description                                   | Particulars                                                                      |
| (1)     | (2)                                           | (3)                                                                              |
| 1.      | Deficiency Memo Number                        | ZA070919042986Q                                                                  |
| 2.      | Date of Deficiency Memo                       | 16-09-2019                                                                       |
| 3.      | GSTIN/ UIN/ Temporary ID, if applicable       | 07AQDPP8277H7Z7                                                                  |
| 4.      | Applicant's Name                              | Monish Dressing                                                                  |
| 5.      | Address                                       | Flat 03 FLoor09 MG building MG road Delhi<br>Central Delhi Delhi 110019          |
| 6.      | Form No.                                      | RFD-01                                                                           |
| 7.      | Form Description                              | Refund Application by taxpayer                                                   |
| 8.      | Jurisdiction                                  | STATE/Zone 1:Delhi                                                               |
| 9.      | Reason for refund                             | Refund of ITC on Export of Goods & Services<br>without Payment of Integrated Tax |
| 10.     | Refund Application Tax Period                 | From: JUL 2017 - To: SEP 2017                                                    |
| 11.     | Date and Time of filing refund<br>application | 16-09-2019 15:26:34                                                              |
| 12.     | Filed by                                      | NURUL SAIYED                                                                     |

Upon scrutiny of your application, following deficiencies have been noticed, which are given below:

| S. No. | Description (option to choose multiple reasons of discrepancies will be given) |
|--------|--------------------------------------------------------------------------------|
| 1      | Supporting documents not legible                                               |

Remarks: NA

Supporting documents attached by Refund Processing Officer:

No Supporting documents attached.

Taxpayer is advised to file a fresh refund application after rectification of above deficiencies.

Name of Refund Processing Officer: Designation: Office Address: Nurul MOHAMADBHAI SAIYED Assistant Commissioner JCCT (Administration), Dhanbad Division, Dhanbad, Vaniya Kar Bhawan, Near-Randhir Verma Chowk, Court Campus, Dhanabd,Dhanbad,826001

10. Click ISSUE DEFICIENCY MEMO. Click ISSUE WITH DSC.

| Dash | nboard > Search App       | lication > Refund Pro                          | cessing                          |                                           |                                        | S English                          |  |  |
|------|---------------------------|------------------------------------------------|----------------------------------|-------------------------------------------|----------------------------------------|------------------------------------|--|--|
|      | ARN<br><b>AA070919000</b> | )056A                                          | GSTIN/Temporary<br>07AQDPP8277H7 | ID Date of Ap                             | oplication/Case Creation<br>16/09/2019 | Status<br>Refund Application filed |  |  |
|      | APPLICATIONS              | Type of Notice*                                | [                                | Deficiency Memo(GST RF                    | -D-03)                                 | • Indicates Mandatory Fields       |  |  |
|      | ACKNOWLEDGEM<br>ENT       | Reference No.•                                 |                                  | ZA070919042986Q<br>Generate Reference No. |                                        |                                    |  |  |
|      | REPLIES                   | Reason of Notic                                | e•                               |                                           |                                        |                                    |  |  |
|      | ORDERS                    | Supporting doc                                 | uments not legible               |                                           |                                        |                                    |  |  |
|      | REFERENCES                | Relevant suppo                                 | rting documents not at           | tached                                    |                                        |                                    |  |  |
|      | AUDIT HISTORY             | Supporting doc                                 | uments attached are in           | ncomplete                                 |                                        |                                    |  |  |
|      |                           | Relevant order                                 | not attached                     |                                           |                                        |                                    |  |  |
|      |                           | Others, specify                                |                                  |                                           |                                        |                                    |  |  |
|      |                           | Remarks                                        |                                  |                                           |                                        |                                    |  |  |
|      |                           | Please enter remarks, if any (500 characters). |                                  |                                           |                                        |                                    |  |  |
|      |                           | Supporting docu                                | ument<br>ile chosen              |                                           |                                        |                                    |  |  |
|      |                           | Only PDE file fo                               | rmat is allowed.                 |                                           |                                        |                                    |  |  |
|      |                           | Maximum file si                                | ize for upload is 5 MB.          |                                           |                                        |                                    |  |  |
|      |                           | <b>0</b> 4 Supporting do                       | ocuments can be uploa            | ded.                                      |                                        |                                    |  |  |
|      |                           |                                                |                                  |                                           |                                        |                                    |  |  |
|      |                           |                                                |                                  |                                           | BACK PREVIEW                           | ISSUE DEFICIENCY MEMO              |  |  |
|      |                           |                                                |                                  |                                           |                                        |                                    |  |  |

11. The updated **Case Detail** page is displayed, with the table containing the record of the notice just issued and the **Status** updated to "Deficiency Memo Issued". Also, system would send the intimation to the Taxpayer via email and SMS, and make this notice available on the Taxpayer's dashboard.

Note:

- Once a deficiency memo is issued, taxpayer needs to file a fresh refund application.
- You should not issue PMT-03 for the amount rejected in Deficiency Memo. On issuance of Deficiency Memo, there would be
  auto re-credit of refund claimed amount in Electronic Cash/ Credit Ledger, if the ledger has been debited at the time of filing
  refund application.

**Note**: On the refund tab, ARN will now appear under status "Deficiency Memo Issued". *Click <u>here</u> to see the Refund tab screen.* 

## Go back to the main menu

## B (2). Issue Form GST RFD-02 Acknowledgement to the Taxpayer

On the basis of scrutiny of the refund application and attachments filed by the taxpayer, if the refund application is found to be complete in all aspects, Acknowledgement in **Form GST RFD-02** will be issued by the Refund Processing Officer, within 15 days from the date of filing of the refund application.

To issue Form GST RFD-02 acknowledgement to the taxpayer, perform following steps:

1. On the **Case Detail** page of that particular taxpayer, select the **NOTICE/ACKNOWLEDGEMENT** tab if it is not selected by default. This tab displays all the notices or acknowledgements issued against the case created.

2. Click ADD NOTICE to open the drop-down list and select Acknowledgement (GST RFD-02).

| ARN<br>AA070919000056          | GST.<br>5A 07A0                                                 | IN/Temporary ID<br>QDPP8277H7Z7 | Date             | of Application/Case (<br>16/09/2019 | Creation Stat<br><b>Refund Appli</b> | us<br>cation filed |
|--------------------------------|-----------------------------------------------------------------|---------------------------------|------------------|-------------------------------------|--------------------------------------|--------------------|
| APPLICATIONS                   | ADD NOTICE -                                                    |                                 |                  |                                     |                                      |                    |
| NOTICE/<br>ACKNOWLEDGEM<br>ENT | Acknowledgement(GST<br>RFD-02)                                  | Date of<br>Notice               | Reference<br>No. | Reason of<br>Notice                 | Due date of Reply(if<br>applicable)  | Document           |
| REPLIES                        | Deficiency Memo(GST<br>RFD-03)                                  | l with respect t                | o ARN            |                                     |                                      |                    |
| ORDERS                         | Notice for rejection of                                         |                                 |                  |                                     |                                      |                    |
| REFERENCES                     | application for refund<br>or Recovery of<br>erroneously granted |                                 |                  |                                     |                                      |                    |
| AUDIT HISTORY                  | refund(GST RFD-08)                                              |                                 |                  |                                     |                                      |                    |

# 3. The Notice page is displayed. The Type of Notice and Amount of Refund claimed by the taxpayer fields are auto-populated.

| APPLICATIONS NOTICE' ACKNOWLEDGEM ACKNOWLEDGEM ACKNOWLEDGEM ACKNOWLEDGEM ACKNOWLEDGEM REFERENCES ADDIT HISTORY  Please click on 'Generate Reference no.' link Generate Reference No.                                                                                                    | ARN<br><b>AA07091900</b>                                                                                                    | 0056A                    | GSTIN/Tem<br><b>07AQDPP8</b> | porary ID<br><b>277H7Z7</b> | Parary ID Date of Application/Case<br>77H7Z7 16/09/201 |                                               | S<br>Refund Ap | tatus<br>plication filed |  |  |
|----------------------------------------------------------------------------------------------------|----------------------------------------------------------------------------------------------------|--------------------------|------------------------------|-----------------------------|--------------------------------------------------------|-----------------------------------------------|----------------|--------------------------|--|--|
| NUTCE/<br>ACKNOWLEDGEM<br>REFINIT       Acknowledgement(GST RFD-02)         REPLIES       Please click on 'Generate Reference no.' link<br>Generate Reference No.         REFERENCES       Acknowledgement(GST RFD-02)         AUDIT HISTORY       Fee       Others         Tax       Interest       Penalty       Fee       Others       Tot         I       (1)       (2)       (3)       (4)       (5)       (6)       (7)         Central       TS2,176.00       Tot.00       Tot.00       Tot.00       Tot.00       Tot.00       TS2,17         State/UT       TS2,176.00       Tot.00       Tot.00       Tot.00       Tot.00       Tot.00       TS2,17         State/UT       TS2,176.00       Tot.00       Tot.00                                                                                                    | APPLICATIONS                                                                                                    | Turpe of Noti            | co.•                         |                             |                                                        |                                               | • Indic        | • Indicates Mandatory F  |  |  |
| ACKNOWLEDSEM<br>NT       Reference No.*       Please click on 'Generate Reference no.' link<br>Generate Reference No.         REPLIES       Concast and the second of the second of the second                                      | NOTICE/                                                                                                    | туре от мон              | ce                           | Acknowledg                  | ement(GST RFD-02)                                      |                                               |                |                          |  |  |
| Generate Reference No.         Generate Reference No.         REFERENCES         AUDIT HISTORY         Image: State / UT       Tax       Interest       Penalty       Fee       Others       Total         Integrated       Z52,176.00       Colop       Colop <th c<="" td=""><td>ACKNOWLEDGEM<br/>ENT</td><td>Reference N</td><td>o.<b>*</b></td><td>Please click</td><td colspan="3">Please click on 'Generate Reference no.' link</td><td></td></th>                                                                                                    | <td>ACKNOWLEDGEM<br/>ENT</td> <td>Reference N</td> <td>o.<b>*</b></td> <td>Please click</td> <td colspan="3">Please click on 'Generate Reference no.' link</td> <td></td> | ACKNOWLEDGEM<br>ENT      | Reference N                  | o. <b>*</b>                 | Please click                                           | Please click on 'Generate Reference no.' link |                |                          |  |  |
| Index calls         Interest         Penalty         Fee         Others         Total           AUDIT HISTORY         Act         Tax         Interest         Penalty         Fee         Others         Total           State/UT         (1)         (2)         (3)         (4)         (5)         (6)         (7)           Central         Tax         Total         Total         Tota                                                                                                    |                                                                                                    |                          |                              | Generate Ref                | erence No.                                             |                                               |                |                          |  |  |
| CROBERS         Interest         Refund of Refund of Re |                                                                                                    |                          |                              |                             |                                                        |                                               |                | (in 1                    |  |  |
| Act         Tax         Interest         Penalty         Fee         Others         Tot           AUDIT HISTORY         (1)         (2)         (3)         (4)         (5)         (6)         (7)           Central<br>Tax         ₹52,176.00         ₹0.00         ₹0.00         ₹0.00         ₹0.00         ₹0.00         ₹0.00         ₹0.00         ₹0.00         ₹0.00         ₹0.00         ₹0.00         ₹0.00         ₹0.00         ₹0.00         ₹0.00         ₹0.00         ₹0.00         ₹0.00         ₹0.00         ₹0.00         ₹0.00         ₹0.00         ₹0.00         ₹0.00         ₹0.00         ₹0.00         ₹0.00         ₹0.00         ₹0.00         ₹0.00         ₹0.00         ₹0.00         ₹0.00         ₹0.00         ₹0.00         ₹0.00         ₹0.00         ₹0.00         ₹0.00         ₹0.00         ₹0.00         ₹0.00         ₹0.00         ₹0.00         ₹0.00         ₹0.00         ₹0.00         ₹0.00         ₹0.00         ₹0.00         ₹0.00         ₹0.00         ₹0.00         ₹0.00         ₹0.00         ₹0.00         ₹0.00         ₹0.00         ₹0.00         ₹0.00         ₹0.00         ₹0.00         ₹0.00         ₹0.00         ₹0.00         ₹0.00         ₹0.00         ₹0.00         ₹0.00         ₹0.0                                                                                                    | ORDERS                                                                                                    | Amount of Refund Claimed |                              |                             |                                                        |                                               |                |                          |  |  |
| AUDIT HISTORY         (1)         (2)         (3)         (4)         (5)         (6)         (7)           Central<br>Tax         ₹52,176.00         ₹0.00         ₹0.00         ₹0.00         ₹0.00         ₹0.00         ₹0.00         ₹0.00         ₹0.00         ₹0.00         ₹0.00         ₹0.00         ₹0.00         ₹0.00         ₹0.00         ₹0.00         ₹0.00         ₹0.00         ₹0.00         ₹0.00         ₹0.00         ₹0.00         ₹0.00         ₹0.00         ₹0.00         ₹0.00         ₹0.00         ₹0.00         ₹0.00         ₹0.00         ₹0.00         ₹0.00         ₹0.00         ₹0.00         ₹0.00         ₹0.00         ₹0.00         ₹0.00         ₹0.00         ₹0.00         ₹0.00         ₹0.00         ₹0.00         ₹0.00         ₹0.00         ₹0.00         ₹0.00         ₹0.00         ₹0.00         ₹0.00         ₹0.00         ₹0.00         ₹0.00         ₹0.00         ₹0.00         ₹0.00         ₹0.00         ₹0.00         ₹0.00         ₹0.00         ₹0.00         ₹0.00         ₹0.00         ₹0.00         ₹0.00         ₹0.00         ₹0.00         ₹0.00         ₹0.00         ₹0.00         ₹0.00         ₹0.00         ₹0.00         ₹0.00         ₹0.00         ₹0.00         ₹0.00         ₹0.00 <t< td=""><td>REFERENCES</td><td>Act</td><td>Tax</td><td>Interest</td><td>Penalty</td><td>Fee</td><td>Others</td><td>Total</td></t<>                                                                                                    | REFERENCES                                                                                                    | Act                      | Tax                          | Interest                    | Penalty                                                | Fee                                           | Others         | Total                    |  |  |
| Central<br>Tax       ₹52,176.00       ₹0.00       ₹0.00       ₹0.00       ₹0.00       ₹0.00       ₹0.00       ₹0.00       ₹0.00       ₹0.00       ₹0.00       ₹0.00       ₹0.00       ₹0.00       ₹0.00       ₹0.00       ₹0.00       ₹0.00       ₹0.00       ₹0.00       ₹0.00       ₹0.00       ₹0.00       ₹0.00       ₹0.00       ₹0.00       ₹0.00       ₹0.00       ₹0.00       ₹0.00       ₹0.00       ₹0.00       ₹0.00       ₹0.00       ₹0.00       ₹0.00       ₹0.00       ₹0.00       ₹0.00       ₹0.00       ₹0.00       ₹0.00       ₹0.00       ₹0.00       ₹0.00       ₹0.00       ₹0.00       ₹0.00       ₹0.00       ₹0.00       ₹0.00       ₹0.00       ₹0.00       ₹0.00       ₹0.00       ₹0.00       ₹0.00       ₹0.00       ₹0.00       ₹0.00       ₹0.00       ₹0.00       ₹0.00       ₹0.00       ₹0.00       ₹0.00       ₹0.00       ₹0.00       ₹0.00       ₹0.00       ₹0.00       ₹0.00       ₹0.00       ₹0.00       ₹0.00       ₹0.00       ₹0.00       ₹0.00       ₹0.00       ₹0.00       ₹0.00       ₹0.00       ₹0.00       ₹0.00       ₹0.00       ₹0.00       ₹0.00       ₹0.00       ₹0.00       ₹0.00       ₹0.00       ₹0.00       ₹0.00       ₹0.00       ₹0.00 <td>AUDIT HISTORY</td> <td>(1)</td> <td>(2)</td> <td>(3)</td> <td>(4)</td> <td>(5)</td> <td>(6)</td> <td>(7)</td>                                                                                                    | AUDIT HISTORY                                                                                                    | (1)                      | (2)                          | (3)                         | (4)                                                    | (5)                                           | (6)            | (7)                      |  |  |
| State/UT       ₹52,176.00       ₹0.00       ₹0.00       ₹0.00       ₹0.00       ₹0.00       ₹0.00       ₹0.00       ₹0.00       ₹0.00       ₹0.00       ₹0.00       ₹0.00       ₹0.00       ₹0.00       ₹0.00       ₹0.00       ₹0.00       ₹0.00       ₹0.00       ₹0.00       ₹0.00       ₹0.00       ₹0.00       ₹0.00       ₹0.00       ₹0.00       ₹0.00       ₹0.00       ₹0.00       ₹0.00       ₹0.00       ₹0.00       ₹0.00       ₹0.00       ₹0.00       ₹0.00       ₹0.00       ₹0.00       ₹0.00       ₹0.00       ₹0.00       ₹0.00       ₹0.00       ₹0.00       ₹0.00       ₹0.00       ₹0.00       ₹0.00       ₹0.00       ₹0.00       ₹0.00       ₹0.00       ₹0.00       ₹0.00       ₹0.00       ₹0.00       ₹0.00       ₹0.00       ₹0.00       ₹0.00       ₹0.00       ₹0.00       ₹0.00       ₹0.00       ₹0.00       ₹0.00       ₹0.00       ₹0.00       ₹0.00       ₹0.00       ₹0.00       ₹0.00       ₹0.00       ₹0.00       ₹0.00       ₹0.00       ₹0.00       ₹0.00       ₹0.00       ₹0.00       ₹0.00       ₹0.00       ₹0.00       ₹0.00       ₹0.00       ₹0.00       ₹0.00       ₹0.00       ₹0.00       ₹0.00       ₹0.00       ₹0.00       ₹0.00       ₹0.00                                                                                                    |                                                                                                    | Central<br>Tax           | ₹52,176.00                   | ₹0.00                       | ₹0.00                                                  | ₹0.00                                         | ₹0.00          | ₹52,176.0                |  |  |
| Integrated<br>Tax       ₹5,79,000.00       ₹0.00       ₹0.00       ₹0.00       ₹0.00       ₹0.00       ₹0.00       ₹0.00       ₹0.00       ₹0.00       ₹0.00       ₹0.00       ₹0.00       ₹0.00       ₹0.00       ₹0.00       ₹0.00       ₹0.00       ₹0.00       ₹0.00       ₹0.00       ₹0.00       ₹0.00       ₹0.00       ₹0.00       ₹0.00       ₹0.00       ₹0.00       ₹0.00       ₹0.00       ₹0.00       ₹0.00       ₹0.00       ₹0.00       ₹0.00       ₹0.00       ₹0.00       ₹0.00       ₹0.00       ₹0.00       ₹0.00       ₹0.00       ₹0.00       ₹0.00       ₹0.00       ₹0.00       ₹0.00       ₹0.00       ₹0.00       ₹0.00       ₹0.00       ₹0.00       ₹0.00       ₹0.00       ₹0.00       ₹0.00       ₹0.00       ₹0.00       ₹0.00       ₹0.00       ₹0.00       ₹0.00       ₹0.00       ₹0.00       ₹0.00       ₹0.00       ₹0.00       ₹0.00       ₹0.00       ₹0.00       ₹0.00       ₹0.00       ₹0.00       ₹0.00       ₹0.00       ₹0.00       ₹0.00       ₹0.00       ₹0.00       ₹0.00       ₹0.00       ₹0.00       ₹0.00       ₹0.00       ₹0.00       ₹0.00       ₹0.00       ₹0.00       ₹0.00       ₹0.00       ₹0.00       ₹0.00       ₹0.00       ₹0.00                                                                                                    |                                                                                                    | State/UT<br>Tax          | ₹52,176.00                   | ₹0.00                       | ₹0.00                                                  | ₹0.00                                         | ₹0.00          | ₹52,176.0                |  |  |
| Cess       ₹0.00       ₹0.00       ₹0.00       ₹0.00       ₹0.00       ₹0.00       ₹0.00       ₹0.00       ₹0.00       ₹0.00       ₹0.00       ₹0.00       ₹0.00       ₹0.00       ₹0.00       ₹0.00       ₹0.00       ₹0.00       ₹0.00       ₹0.00       ₹0.00       ₹0.00       ₹0.00       ₹0.00       ₹0.00       ₹0.00       ₹0.00       ₹0.00       ₹0.00       ₹0.00       ₹0.00       ₹0.00       ₹0.00       ₹0.00       ₹0.00       ₹0.00       ₹0.00       ₹0.00       ₹0.00       ₹0.00       ₹0.00       ₹0.00       ₹0.00       ₹0.00       ₹0.00       ₹0.00       ₹0.00       ₹0.00       ₹0.00       ₹0.00       ₹0.00       ₹0.00       ₹0.00       ₹0.00       ₹0.00       ₹0.00       ₹0.00       ₹0.00       ₹0.00       ₹0.00       ₹0.00       ₹0.00       ₹0.00       ₹0.00       ₹0.00       ₹0.00       ₹0.00       ₹0.00       ₹0.00       ₹0.00       ₹0.00       ₹0.00       ₹0.00       ₹0.00       ₹0.00       ₹0.00       ₹0.00       ₹0.00       ₹0.00       ₹0.00       ₹0.00       ₹0.00       ₹0.00       ₹0.00       ₹0.00       ₹0.00       ₹0.00       ₹0.00       ₹0.00       ₹0.00       ₹0.00       ₹0.00       ₹0.00       ₹0.00       ₹0.00                                                                                                    |                                                                                                    | Integrated<br>Tax        | ₹5,79,000.00                 | ₹0.00                       | ₹0.00                                                  | ₹0.00                                         | ₹0.00          | ₹5,79,000.0              |  |  |
| Total       ₹6,83,352.00       ₹0.00       ₹0.00       ₹0.00       ₹0.00       ₹0.00       ₹0.00       ₹0.00       ₹0.00       ₹0.00       ₹0.00       ₹0.00       ₹0.00       ₹0.00       ₹0.00       ₹0.00       ₹0.00       ₹0.00       ₹0.00       ₹0.00       ₹0.00       ₹0.00       ₹0.00       ₹0.00       ₹0.00       ₹0.00       ₹0.00       ₹0.00       ₹0.00       ₹0.00       ₹0.00       ₹0.00       ₹0.00       ₹0.00       ₹0.00       ₹0.00       ₹0.00       ₹0.00       ₹0.00       ₹0.00       ₹0.00       ₹0.00       ₹0.00       ₹0.00       ₹0.00       ₹0.00       ₹0.00       ₹0.00       ₹0.00       ₹0.00       ₹0.00       ₹0.00       ₹0.00       ₹0.00       ₹0.00       ₹0.00       ₹0.00       ₹0.00       ₹0.00       ₹0.00       ₹0.00       ₹0.00       ₹0.00       ₹0.00       ₹0.00       ₹0.00       ₹0.00       ₹0.00       ₹0.00       ₹0.00       ₹0.00       ₹0.00       ₹0.00       ₹0.00       ₹0.00       ₹0.00       ₹0.00       ₹0.00       ₹0.00       ₹0.00       ₹0.00       ₹0.00       ₹0.00       ₹0.00       ₹0.00       ₹0.00       ₹0.00       ₹0.00       ₹0.00       ₹0.00       ₹0.00       ₹0.00       ₹0.00       ₹0.00       ₹0.00                                                                                                    |                                                                                                    | Cess                     | ₹0.00                        | ₹0.00                       | ₹0.00                                                  | ₹0.00                                         | ₹0.00          | ₹0.(                     |  |  |
| Remarks         Please enter remarks, if any (500 characters).         Supporting document         Choose File       No file chosen         Only PDF file format is allowed.         Maximum file size for upload is 5 MB.         4 Supporting documents can be uploaded.                                                                                                    |                                                                                                    | Total                    | ₹6,83,352.00                 | ₹0.00                       | ₹0.00                                                  | ₹0.00                                         | ₹0.00          | ₹6,83,352.0              |  |  |
| Please enter remarks, if any (500 characters).  Supporting document Choose File No file chosen Only PDF file format is allowed. Maximum file size for upload is 5 MB. 4 Supporting documents can be uploaded.                                                                                                    |                                                                                                    | Remarks                  |                              |                             |                                                        |                                               |                |                          |  |  |
| <ul> <li>Supporting document</li> <li>Choose File No file chosen</li> <li>Only PDF file format is allowed.</li> <li>Maximum file size for upload is 5 MB.</li> <li>4 Supporting documents can be uploaded.</li> </ul>                                                                                                    |                                                                                                    | Please enter             | r remarks, if any (50        | 0 characters).              |                                                        |                                               |                |                          |  |  |
| <ul> <li>Only PDF file format is allowed.</li> <li>Maximum file size for upload is 5 MB.</li> <li>4 Supporting documents can be uploaded.</li> </ul>                                                                                                    | Supporting document<br>Choose File No file chosen                                                                                                    |                          |                              |                             |                                                        |                                               |                |                          |  |  |
| <ul> <li>Maximum file size for upload is 5 MB.</li> <li>4 Supporting documents can be uploaded.</li> </ul>                                                                                                    |                                                                                                    | n Only PDF fi            | le format is allowed.        |                             |                                                        |                                               |                |                          |  |  |
| • 4 Supporting documents can be uploaded.                                                                                                    |                                                                                                    | Maximum f                | ile size for upload is       | 5 MB.                       |                                                        |                                               |                |                          |  |  |
|                                                                                                    |                                                                                                    | 0 4 Supportir            | ng documents can be          | e uploaded.                 |                                                        |                                               |                |                          |  |  |
|                                                                                                    |                                                                                                    |                          |                              |                             |                                                        |                                               |                |                          |  |  |

4. Click the **Generate Reference No.** hyperlink. Reference Number field gets auto-populated. Enter the **Remarks**. Click **Choose File** under heading **Supporting Document** to upload the document(s) from your system.

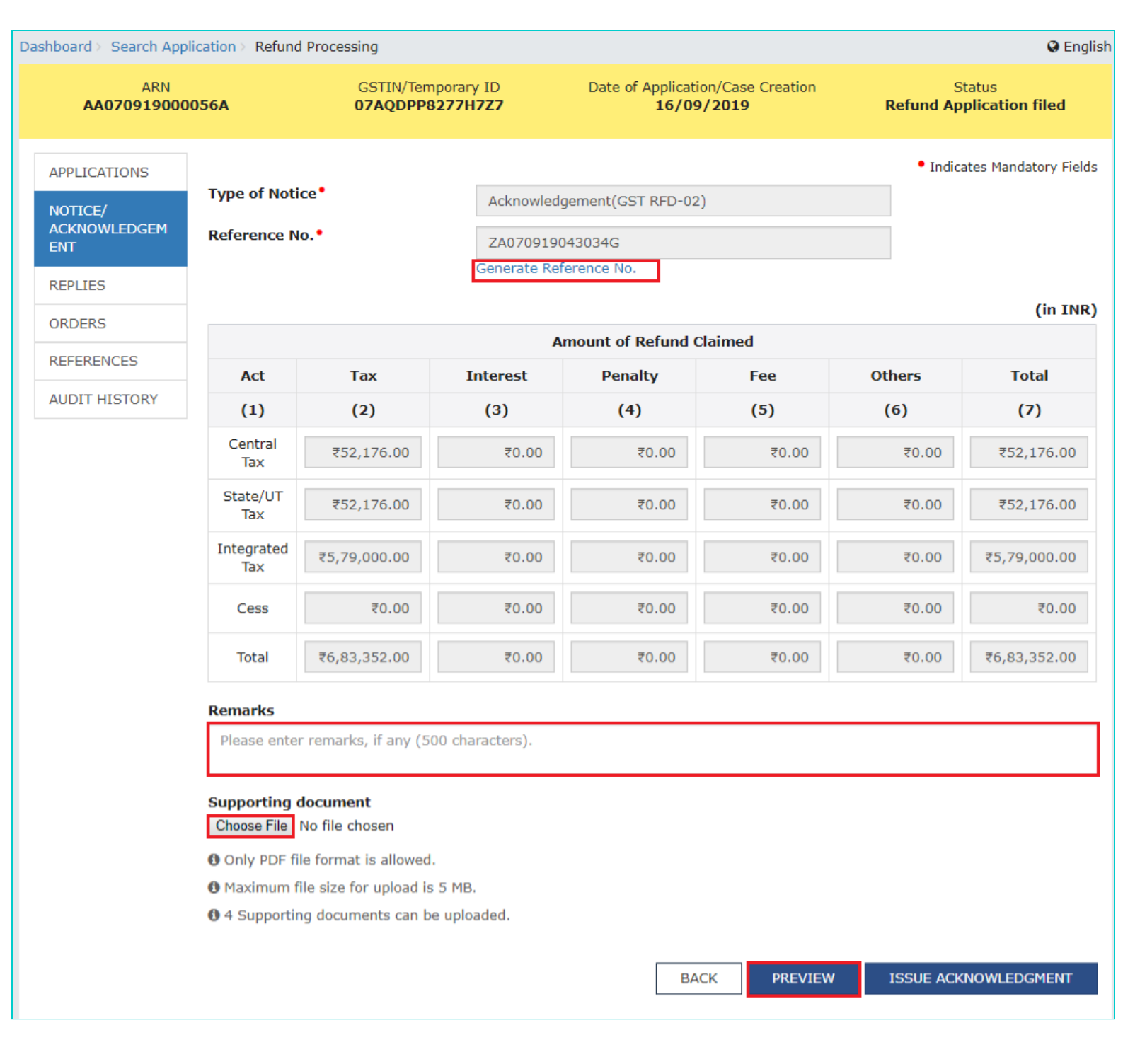

5. Click **PREVIEW** and the notice is displayed in PDF format for your review.

#### FORM-GST-RFD-02 [See rules 90(1), 90(2) and 95(2)]

#### Acknowledgement

Your application for refund is hereby acknowledged against Application Reference Number AA070919000056A.

|         | Part A – Basic details                        |                                                                                  |  |  |  |  |  |  |  |
|---------|-----------------------------------------------|----------------------------------------------------------------------------------|--|--|--|--|--|--|--|
| Sr. No. | Description                                   | Particulars                                                                      |  |  |  |  |  |  |  |
| (1)     | (2)                                           | (3)                                                                              |  |  |  |  |  |  |  |
| 1.      | Acknowledgement Number                        | ZA070919043034G                                                                  |  |  |  |  |  |  |  |
| 2.      | Date of Acknowledgement                       | 16-09-2019                                                                       |  |  |  |  |  |  |  |
| 3.      | GSTIN/ UIN/ Temporary ID, if applicable       | 07AQDPP8277H7Z7                                                                  |  |  |  |  |  |  |  |
| 4.      | Applicant's Name                              | Monish Dressing                                                                  |  |  |  |  |  |  |  |
| 5.      | Form No.                                      | RFD-01                                                                           |  |  |  |  |  |  |  |
| 6.      | Form Description                              | Refund Application by taxpayer                                                   |  |  |  |  |  |  |  |
| 7.      | Jurisdiction                                  | STATE/Zone 1:Delhi                                                               |  |  |  |  |  |  |  |
| 8.      | Reason for refund                             | Refund of ITC on Export of Goods & Services<br>without Payment of Integrated Tax |  |  |  |  |  |  |  |
| 9.      | Refund Application Tax Period                 | From: JUL 2017 - To: SEP 2017                                                    |  |  |  |  |  |  |  |
| 10.     | Date and Time of filing refund<br>application | 16-09-2019 15:26:34                                                              |  |  |  |  |  |  |  |
| 11.     | Filed by                                      | NURUL SAIYED                                                                     |  |  |  |  |  |  |  |

|                                   |           |          |         |      |        | (in INR   |  |  |  |  |
|-----------------------------------|-----------|----------|---------|------|--------|-----------|--|--|--|--|
| Part B - Amount of Refund Claimed |           |          |         |      |        |           |  |  |  |  |
| Act                               | Tax       | Interest | Penalty | Fee  | Others | Total     |  |  |  |  |
| (1)                               | (2)       | (3)      | (4)     | (5)  | (6)    | (7)       |  |  |  |  |
| Central Tax                       | 52176.00  | 0.00     | 0.00    | 0.00 | 0.00   | 52176.00  |  |  |  |  |
| State/UT Tax                      | 52176.00  | 0.00     | 0.00    | 0.00 | 0.00   | 52176.00  |  |  |  |  |
| Integrated Tax                    | 579000.00 | 0.00     | 0.00    | 0.00 | 0.00   | 579000.00 |  |  |  |  |
| Cess                              | 0.00      | 0.00     | 0.00    | 0.00 | 0.00   | 0.00      |  |  |  |  |
| Total                             | 683352.00 | 0.00     | 0.00    | 0.00 | 0.00   | 683352.00 |  |  |  |  |

Remarks: NA

Supporting documents attached by Refund Processing Officer:

No Supporting documents attached.

Name of Refund Processing Officer: Designation: Office Address: Nurul MOHAMADBHAI SAIYED Assistant Commissioner JCCT (doministration), Dhanbad Division, Dhanbad, Vaniya Kar Bhawan, Near-Randhir Verna Chowk, Court Campus, Dhanabd,Dhanbad,826001

6. Click ISSUE ACKNOWLEDGEMENT. Click ISSUE WITH DSC.

| board > Search App        | olication > Refund        | l Processing                      |                             |                               |                                 |           | <table-cell> Er</table-cell> |
|---------------------------|---------------------------|-----------------------------------|-----------------------------|-------------------------------|---------------------------------|-----------|------------------------------|
| ARN<br><b>AA070919000</b> | 0056A                     | GSTIN/Tem<br>07AQDPP8             | porary ID<br><b>277H7Z7</b> | Date of Application<br>16/09/ | n/Case Creation<br>2 <b>019</b> | Sefund Ap | Status<br>Oplication filed   |
| APPLICATIONS              |                           |                                   |                             |                               |                                 | • Indic   | ates Mandatory Fie           |
| NOTICE/                   | Type of Noti              | ce•                               | Acknowledg                  | ement(GST RFD-02)             |                                 |           |                              |
| ACKNOWLEDGEM<br>ENT       | Reference N               | o.•                               | ZA0709190                   | 43034G                        |                                 |           |                              |
|                           |                           |                                   | Generate Refe               | erence No.                    |                                 |           |                              |
| REPLIES                   |                           |                                   |                             |                               |                                 |           | (in II                       |
| ORDERS                    |                           |                                   | Ar                          | nount of Refund Cla           | aimed                           |           |                              |
| REFERENCES                | Act                       | Tax                               | Interest                    | Penalty                       | Fee                             | Others    | Total                        |
| AUDIT HISTORY             | (1)                       | (2)                               | (3)                         | (4)                           | (5)                             | (6)       | (7)                          |
|                           | Central<br>Tax            | ₹52,176.00                        | ₹0.00                       | ₹0.00                         | ₹0.00                           | ₹0.00     | ₹52,176.00                   |
|                           | State/UT<br>Tax           | ₹52,176.00                        | ₹0.00                       | ₹0.00                         | ₹0.00                           | ₹0.00     | ₹52,176.00                   |
|                           | Integrated<br>Tax         | ₹5,79,000.00                      | ₹0.00                       | ₹0.00                         | ₹0.00                           | ₹0.00     | ₹5,79,000.00                 |
|                           | Cess                      | ₹0.00                             | ₹0.00                       | ₹0.00                         | ₹0.00                           | ₹0.00     | ₹0.00                        |
|                           | Total                     | ₹6,83,352.00                      | ₹0.00                       | ₹0.00                         | ₹0.00                           | ₹0.00     | ₹6,83,352.00                 |
|                           | Remarks                   |                                   |                             |                               |                                 |           |                              |
|                           | Please ente               | r remarks, if any (50             | 0 characters).              |                               |                                 |           |                              |
|                           | Supporting<br>Choose File | <b>document</b><br>No file chosen |                             |                               |                                 |           |                              |
|                           | Only PDF fi               | le format is allowed.             |                             |                               |                                 |           |                              |
|                           | Maximum f                 | ile size for upload is            | 5 MB.                       |                               |                                 |           |                              |
|                           | 6 4 Supportir             | ng documents can be               | uploaded.                   |                               |                                 |           |                              |
|                           |                           |                                   |                             |                               |                                 |           |                              |
|                           |                           |                                   |                             | BAC                           | K PREVIEW                       | ISSUE ACK | NOWLEDGMENT                  |

7. The updated **Case Detail** page is displayed, with the table containing the record of the notice just issued and the **Status** updated to "Acknowledged". Also, system would send the intimation to the Taxpayer via email and SMS, and make this acknowledgement available on the Taxpayer's dashboard.

| ARN<br>AA070919000056A         |       | GSTIN/Tempo<br>07AQDPP82       | orary ID<br><b>77H7Z7</b> | Date of Appl<br>16 | ication/Case (<br>5 <b>/09/2019</b> | Creation                               | Status<br>Acknowledged  |
|--------------------------------|-------|--------------------------------|---------------------------|--------------------|-------------------------------------|----------------------------------------|-------------------------|
| APPLICATIONS                   | ADD   | NOTICE -                       |                           |                    |                                     |                                        |                         |
| Notice/<br>Acknowledgem<br>Ent | S.No. | Type of Notice                 | Date of<br>Notice         | Reference No.      | Reason<br>of Notice                 | Due date of<br>Reply(if<br>applicable) | Document                |
| REPLIES<br>ORDERS              | 1     | Acknowledgement(GST<br>RFD-02) | 16-09-<br>2019            | ZA070919043034G    | NA                                  | NA                                     | Main document           |
|                                |       |                                |                           |                    |                                     |                                        | ZA070919043034G_RFD02.p |

Note:

1. On the refund tab, ARN will now appear under Status "Refund Applications Acknowledged". Click <u>here</u> to see the Refund tab screen.

2. In case, application is pending for acknowledgement, for more than 15 days after the refund application is filed, you will get below mentioned screen on the refund application Search ARN page. Such ARNs will be displayed in Red color.

| List of ARNs: |                             |                            |                     |                          |                         |                            |                                        |                                                                                |  |
|---------------|-----------------------------|----------------------------|---------------------|--------------------------|-------------------------|----------------------------|----------------------------------------|--------------------------------------------------------------------------------|--|
| Sr.No.        | ARN \$                      | GSTIN/UIN/<br>Temporary ID | Application<br>Date | Tax<br>Period- ‡<br>From | Tax<br>Period- ‡<br>To  | Legal<br>Name <sup>‡</sup> | Amount of<br>Refund ÷<br>Involved(INR) | Ground of Refund<br>Claim                                                      |  |
| 1             | 0<br>AA070519000047H        | 07GDOPS9112JAZM            | 28/05/2019          | AUGUST<br>2018-<br>2019  | AUGUST<br>2018-<br>2019 | HAIWIL T<br>SANGMA         | 232.00                                 | Any other (specify)                                                            |  |
| 2             | <b>Q</b><br>AA070519000030W | 07GDOPS9112JAZM            | 22/05/2019          | NA                       | NA                      | HAIWIL T<br>SANGMA         | 33.00                                  | On Account of<br>Assessment/Provisional<br>Assessment/Appeal/An<br>other order |  |
| 3             | AA070519000010Y             | 07GGMPS7032EMZI            | 13/05/2019          | NA                       | NA                      | HOTSING<br>SOHPHOH         | 1.00                                   | Refund of Excess<br>Balance in Electronic<br>Cash Ledger                       |  |

## Go back to the main menu

# B (3). Issue Form GST RFD-08 - Notice for rejection of application for refund or Recovery of erroneously granted refund (GST RFD-08)

To issue Form GST RFD-08, Notice for rejection of application of refund, for seeking clarifications from the taxpayer, perform following steps:

1. On the **Case Detail** page of that particular taxpayer, select the **NOTICE/ACKNOWLEDGEMENT** tab if it is not selected by default. This tab displays all the notices or acknowledgements issued against the case created.

2. Click ADD NOTICE to open the drop-down list and select Notice for rejection of application for refund or Recovery of erroneously granted refund (GST RFD-08).

| D | Dashboard > Search Application > Refund Processing |                                                              |                                                                                 |                   |                 |                     |                                        |               |  |  |
|---|----------------------------------------------------|--------------------------------------------------------------|---------------------------------------------------------------------------------|-------------------|-----------------|---------------------|----------------------------------------|---------------|--|--|
|   | ARN<br>AA070919000056A                             |                                                              | GSTIN/Temporary ID Date of Application/Case Creation 07AQDPP8277H7Z7 16/09/2019 |                   |                 | Creation            | Status<br>Provisional Order Issued     |               |  |  |
|   | APPLICATIONS                                       | ADD NOTICE -                                                 |                                                                                 |                   |                 |                     |                                        |               |  |  |
|   | Notice/<br>Acknowledgem<br>Ent                     | Acknowledgement(GST<br>RFD-02)<br>Deficiency Memo(GST        | æ                                                                               | Date of<br>Notice | Reference No.   | Reason<br>of Notice | Due date of<br>Reply(if<br>applicable) | Document      |  |  |
|   | REPLIES<br>ORDERS<br>REFERENCES                    | RFD-03)<br>Notice for rejection of<br>application for refund | :(GST                                                                           | 16-09-<br>2019    | ZA070919043034G | NA                  | NA                                     | Main document |  |  |
|   | AUDIT HISTORY                                      | erroneously granted<br>refund(GST RFD-08)                    |                                                                                 |                   |                 |                     |                                        |               |  |  |

## 3. The **Notice** page is displayed. The **Type of Notice** field is auto-populated.

| Dashboard > | Search Application > | Refund Processing  |                                   | 🔾 English                |
|-------------|----------------------|--------------------|-----------------------------------|--------------------------|
| AA          | ARN                  | GSTIN/Temporary ID | Date of Application/Case Creation | Status                   |
|             | 070919000056A        | 07AQDPP8277H7Z7    | 16/09/2019                        | Provisional Order Issued |

| APPLICATIONS            |                                                                         |                                                                                                    | <ul> <li>Indicates Mandatory Fields</li> </ul> |
|-------------------------|-------------------------------------------------------------------------|----------------------------------------------------------------------------------------------------|------------------------------------------------|
| NOTICE/<br>ACKNOWLEDGEM | Type of Notice*                                                         | Notice for rejection of application for refund or Recovery of erroneously granted refund(GST RFD-08) |                                                |
| ENT                     | Reference No.•                                                          | Please click on 'Generate Reference no.' link                                                        |                                                |
| REPLIES                 |                                                                         | Generate Reference No.                                                                               |                                                |
| ORDERS                  | Due date of Reply(applicable for<br>GST RFD-08) •                       | 02/10/2019                                                                                           |                                                |
| REFERENCES              | Personal Hearing                                                        |                                                                                                    |                                                |
| AUDIT HISTORY           | Date of Hearing                                                         | Time of Hearing                                                                                      |                                                |
|                         | DD/MM/YYYY 🛍                                                            | <b>v</b> HH <b>v</b> MM <b>v</b>                                                                     |                                                |
|                         | Reason of Inadmissibility                                               |                                                                                                    | Amount Inadmissible                            |
|                         | ✓ Wrong ITC Claim                                                       |                                                                                                    | ₹0.00                                          |
|                         | ✓ Forged ITC Claim                                                      | ₹0.00                                                                                                |                                                |
|                         | ITC content wrong classification o                                      | f goods and wrong rate of tax                                                                        | ₹0.00                                          |
|                         | Wrong claim of LUT                                                      | ₹0.00                                                                                                |                                                |
|                         | Accumulated ITC content reversal                                        | ΙΤС                                                                                                  | ₹0.00                                          |
|                         | Delay in Refund application                                             |                                                                                                    | ₹0.00                                          |
|                         | There is no such Inverted Duty St Structure                             | ructure case of application of refund due to Inverted Duty                                           | ₹0.00                                          |
|                         | ITC claim content ITC of capital grefund due to Inverted Duty Structure | oods in case Inverted Duty Structure case of application of                                          | ₹0.00                                          |
|                         | ITC accumulated content TRANS                                           | пс                                                                                                   | ₹0.00                                          |
|                         | Mismatch of ITC                                                         |                                                                                                    | ₹0.00                                          |
|                         | Any other reason, specify                                               |                                                                                                    | ₹0.00                                          |
|                         | Total Inadmissible Amount                                               |                                                                                                    | ₹0.00                                          |
|                         |                                                                         |                                                                                                    |                                                |

#### Remarks

Please enter remarks, if any (500 characters).

#### **Upload Show Cause Notice**

Choose File No file chosen

Download Show Cause Notice Template

O Click here to view the steps for converting the filled Word template to PDF file format.

Only PDF file format is allowed.

Maximum file size for upload is 5 MB

#### Note:

Download the Refund Show Cause Notice template through 'Download Show Cause Notice Template' link, sign and upload the same.

In case, detailed Show Cause Notice is required to be issued, attached template may be used for preparing offline and upload along with gist of the Show Cause notice prepared online.

#### Supporting document

Choose File No file chosen

- Only PDF file format is allowed.
- O Maximum file size for upload is 5 MB.
- O 4 Supporting documents can be uploaded.

#### 4. Click the Generate Reference No. hyperlink and fill in other details.

5. Click **Download Show Cause Notice Template** to download the Refund Show Cause Notice template. Click **Choose File** to upload the filled template from your machine that state the reasons of issuing show cause notice.

| Sublibbara Pocaren App                         | lication > Refund Processing                                                                                                    |                                                                                                    | Englis                             |
|------------------------------------------------|----------------------------------------------------------------------------------------------------|----------------------------------------------------------------------------------------------------|------------------------------------|
| ARN<br><b>AA07091900</b> (                     | GSTIN/Tempora<br>0056A 07AQDPP8277                                                                                                    | TY ID Date of Application/Case Creation                                                                 | Status<br>Provisional Order Issued |
| APPLICATIONS<br>NOTICE/<br>ACKNOWLEDGEM<br>ENT | Type of Notice•<br>Reference No.•                                                                                                    | Notice for Rejection of Application for refund or recovery<br>of erroneously granted refund(GST RFD-08) | • Indicates Mandatory Fields       |
| REPLIES<br>ORDERS                              | Due date of Reply(applicable for                                                                                                    | Generate Reference No.                                                                                  |                                    |
| REFERENCES<br>AUDIT HISTORY                    | Personal Hearing Date of Hearing DD/MM/YYYY                                                                                                    | Time of Hearing<br>▼ HH ▼ MM ▼                                                                          | ]                                  |
|                                                | Reason of Inadmissibility                                                                                                    |                                                                                                    | Amount Inadmissible                |
|                                                | Wrong ITC Claim                                                                                                    |                                                                                                    | ₹86,850.00                         |
|                                                | Forged ITC Claim                                                                                                    |                                                                                                    | ₹0.00                              |
|                                                | ITC content wrong classification                                                                                                    | of goods and wrong rate of tax                                                                          | ₹0.00                              |
|                                                | Wrong claim of LUT                                                                                                    |                                                                                                    | ₹0.00                              |
|                                                | Accumulated ITC content reversa                                                                                                    | al ITC                                                                                                  | ₹10,800.00                         |
|                                                | Delay in Refund application                                                                                                    |                                                                                                    | ₹0.00                              |
|                                                | There is no such Inverted Duty S<br>Structure                                                                                                    | Structure case of application of refund due to Inverted Duty                                            | ₹0.00                              |
|                                                | ITC claim content ITC of capital greater of the second second | goods in case Inverted Duty Structure case of application of<br>re                                      | ₹0.00                              |
|                                                | ITC accumulated content TRANS                                                                                                    | ITC                                                                                                    | ₹0.00                              |
|                                                | Mismatch of ITC                                                                                                    |                                                                                                    | ₹0.00                              |
|                                                | Any other reason, specify                                                                                                    |                                                                                                    | ₹0.00                              |
|                                                | Total Inadmissible Amount                                                                                                    |                                                                                                    | ₹97,650.00                         |

#### Remarks

Please enter remarks, if any (500 characters).

#### **Upload Show Cause Notice**

Show Cause Notice Uploaded

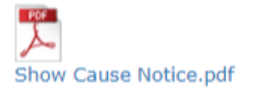

#### Download Show Cause Notice Template

O Click here to view the steps for converting the filled Word template to PDF file format.

- Only PDF file format is allowed.
- Maximum file size for upload is 5 MB
- Note:

Download the Refund Show Cause Notice template through 'Download Show Cause Notice Template' link, sign and upload the same.
In case, detailed Show Cause Notice is required to be issued, attached template may be used for preparing offline and upload along with gist of the Show Cause notice prepared online.
Supporting document
Choose File No file chosen
Only PDF file format is allowed.
Maximum file size for upload is 5 MB.
4 Supporting documents can be uploaded.

BACK

PREVIEW

ISSUE NOTICE

6. Click **PREVIEW**. The notice is displayed in PDF format for your review.

| No<br>his has refe<br>A07091900 | FORM-GS<br>[See rule 92(3) an<br>tice for Rejection of Application for refund<br>rence to your refund application filed under se<br>0056A. | T-RFD-08<br>d section 73/74]<br>d or recovery of erroneously granted refund<br>ction 54 of the Act against Application Reference Number |
|---------------------------------|----------------------------------------------------------------------------------------------------|----------------------------------------------------------------------------------------------------|
|                                 | Part A - Ba                                                                                                    | sic details                                                                                                    |
| Sr. No.                         | Description                                                                                                    | Particulars                                                                                                    |
| (1)                             | (2)                                                                                                    | (3)                                                                                                    |
| 1.                              | Acknowledgement Number                                                                                                    | ZA070919043034G                                                                                                    |
| 2.                              | Date of Acknowledgement                                                                                                    | 16-09-2019                                                                                                    |
| 3.                              | Show Cause Notice Number                                                                                                    | ZA070919045199W                                                                                                    |
| 4.                              | Show Cause Notice Date                                                                                                    | 17-09-2019                                                                                                    |
| 5.                              | GSTIN/ UIN/ Temporary ID, if applicable                                                                                                    | 07AQDPP8277H7Z7                                                                                                    |
| 6.                              | Applicant's Name                                                                                                    | Monish Dressing                                                                                                    |
| 7.                              | Address                                                                                                    | Flat 03 FLoor09 MG building MG road Delhi<br>Central Delhi Delhi 110019                                                                 |
| 8.                              | Form No.                                                                                                    | RFD-01                                                                                                    |
| 9.                              | Form Description                                                                                                    | Refund Application by taxpayer                                                                                                    |
| 10.                             | Jurisdiction                                                                                                    | STATE/Zone 1:Delhi                                                                                                    |
| 11.                             | Reason for refund                                                                                                    | Refund of ITC on Export of Goods & Services<br>without Payment of Integrated Tax                                                        |
| 12.                             | Refund Application Tax Period                                                                                                    | From: JUL 2017 - To: SEP 2017                                                                                                    |
| 13.                             | Date and Time of filing refund<br>application                                                                                              | 16-09-2019 15:26:34                                                                                                    |
| 14.                             | Filed by                                                                                                    | NURUL SAIYED                                                                                                    |

On examination, it appears that refund application is liable to be rejected or an amount erroneously refunded is liable to be recovered on account of the following reasons:

| Reason of Inadmissibility/ Erroneously granted refunded | Amount Inadmissible/ Erroneously<br>refunded) |
|---------------------------------------------------------|-----------------------------------------------|
| Wrong ITC Claim                                         | 86850.00                                      |
| Accumulated ITC content reversal ITC                    | 10800.00                                      |
| Total Inadmissible Amount                               | 97650.00                                      |

Remarks: NA

Detailed Show Cause Notice: Show Cause Notice.pdf

Supporting documents attached by Refund Processing Officer:

No Supporting documents attached.

You are hereby called upon to show cause as to why your refund claim, to the extent of the amount specified above, should not be rejected or the amount erroneously refunded should not be recovered for reasons stated above.

You are hereby directed to furnish a reply to this notice within 18 days from the date of service of this notice.

Due date of Reply: 05/10/2019

If you fail to furnish a reply within the stipulated date or fail to appear for personal hearing on the appointed date and time, the case will be decided ex parte on the basis of available records and on merits.

> Name of Refund Processing Officer: Designation: Office Address:

Nurul MOHAMADBHAI SAIYED Assistant Commissioner JCCT (Administration), Dhanbad Divisio

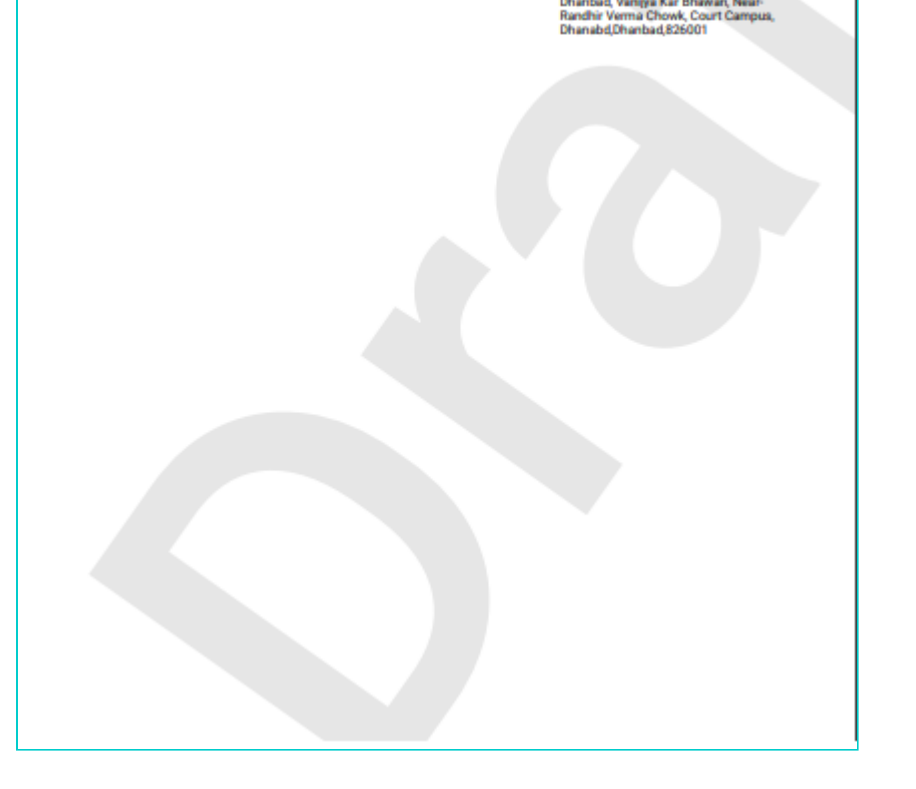

## 7. Click ISSUE NOTICE. Click ISSUE WITH DSC.

8. The updated **Case Detail** page is displayed, with the table containing the record of the notice just issued and the **Status** updated to "Show Cause Notice Issued". Also, system would send the intimation to the Taxpayer via email and SMS, and make this notice available on the Taxpayer's dashboard.

| Da              | Dashboard > Search Application > Refund Processing © English |       |                                                                                                    |                      |                                  |                        |                                    |                                                                       |  |
|-----------------|--------------------------------------------------------------|-------|----------------------------------------------------------------------------------------------------|----------------------|----------------------------------|------------------------|------------------------------------|-----------------------------------------------------------------------|--|
|                 | ARN<br>AA070919000056A                                       |       | GSTIN/Temporary ID<br>07AQDPP8277H7Z7                                                                         |                      | Date of Application/<br>16/09/20 | ion                    | Status<br>Show Cause Notice Issued |                                                                       |  |
| APPLICATIONS AD |                                                              | ADD   |                                                                                                    |                      |                                  |                        |                                    |                                                                       |  |
|                 | Notice/<br>Acknowledgem<br>Ent                               | S.No. | Type of Notice                                                                                                | Date<br>of<br>Notice | Reference No.                    | Reason<br>of<br>Notice | Due dat<br>of Reply<br>applicabl   | e Document<br>(if<br>e)                                               |  |
|                 | REPLIES<br>ORDERS<br>REFERENCES                              | 1     | Acknowledgement(GST RFD-02)                                                                                   | 16-09-<br>2019       | ZA070919043034G                  | NA                     | NA                                 | Main document                                                         |  |
|                 | AUDIT HISTORY                                                | 2     | Notice for Rejection of<br>Application for refund or<br>recovery of erroneously granted<br>refund(GST RFD-08) | 17-09-<br>2019       | ZA070919045199W                  | NA                     | 05/10/20                           | 19<br>Main document<br>ZA070919045199W_RFD08.pdf<br>Show Cause Notice |  |

**Note**: On the refund tab, ARN will now appear under Status "Show Cause Notice Issued". *Click <u>here</u> to see the Refund tab screen.* 

## Go back to the main menu

C. View Replies furnished by the Taxpayer

To view replies filed by the taxpayer, perform following steps:

1. On the **Case Detail** page of that particular taxpayer, select the **REPLIES** tab. This tab displays all replies filed by the taxpayer.

2. Click the documents in the **Document** section to download and ascertain their contents.

| hboard > Search Application > Refund F<br>ARN<br>AA070919000056A |       | rocessing<br>GSTIN/Temporary ID<br><b>07AQDPP8277H7Z7</b> | Date of Application/Ca<br>16/09/20 | ase Creation<br>L9 P | Status<br>ending for Order- Reply<br>Received |
|------------------------------------------------------------------|-------|-----------------------------------------------------------|------------------------------------|----------------------|-----------------------------------------------|
| APPLICATIONS                                                     | S.No. | Date of Reply                                             | SCN No.                            | Date of Notice       | e Document                                    |
| NOTICE/<br>ACKNOWLEDGEM<br>ENT                                   | 1     | 17/09/2019                                                | ZA070919045199W                    | 17-09-2019           |                                               |
| REPLIES                                                          |       |                                                           |                                    |                      | RFD-09                                        |
| ORDERS                                                           |       |                                                           |                                    |                      |                                               |
| EFERENCES                                                        |       |                                                           |                                    |                      |                                               |
| UDIT HISTORY                                                     |       |                                                           |                                    |                      |                                               |

## Go back to the main menu

# D (1). Issue Provisional Order in Form GST RFD-04

To grant refund on provisional basis (i.e. up to 90% of total claim) and issue Provisional Order in Form GST RFD-04, perform following steps:

Note: Provisional Order in Form GST RFD-04 will be applicable in case of following refund applications:

- Refund on account of Export of Services with Payment of Tax
- Refund on account of Export of Goods/ Services without Payment of Tax
- Refund on account of Supplies made to SEZ Unit/ SEZ Developer (With Payment of Tax)
- Refund on account of Supplies made to SEZ Unit/ SEZ Developer (Without Payment of Tax)

1. On the **Case Detail** page of that particular taxpayer, select the **ORDERS** tab, if it is not selected by default. This tab displays a table of all the records for which you would issue orders against the case created.

2. Click ADD ORDER to open the drop-down list and select Provisional Order (GST RFD-04).

| Dashboard > Search Application > Refund Proce                                                                                                    | ssing                                                                           |           |                    |                        | 🛛 English |  |
|----------------------------------------------------------------------------------------------------|---------------------------------------------------------------------------------|-----------|--------------------|------------------------|-----------|--|
| ARN<br>AA070919000056A                                                                                                    | GSTIN/Temporary ID Date of Application/Case Creation 07AQDPP8277H7Z7 16/09/2019 |           |                    | Status<br>Acknowledged |           |  |
| APPLICATIONS       ADD ORDER -         NOTICE/<br>ACKNOWLEDGEM<br>ENT       Provisional<br>Order(GST RFD-<br>04)         REPLIES       Refund<br>Sanction/Rejection<br>Order(GST RFD-<br> | Date of Order<br>;ued with respect to                                           | Order No. | Payment Advice No. | РМТ-03 No.             | Document  |  |

## 3. The Provisional Order (GST RFD-04) page is displayed. The Type of Order field is auto-populated.

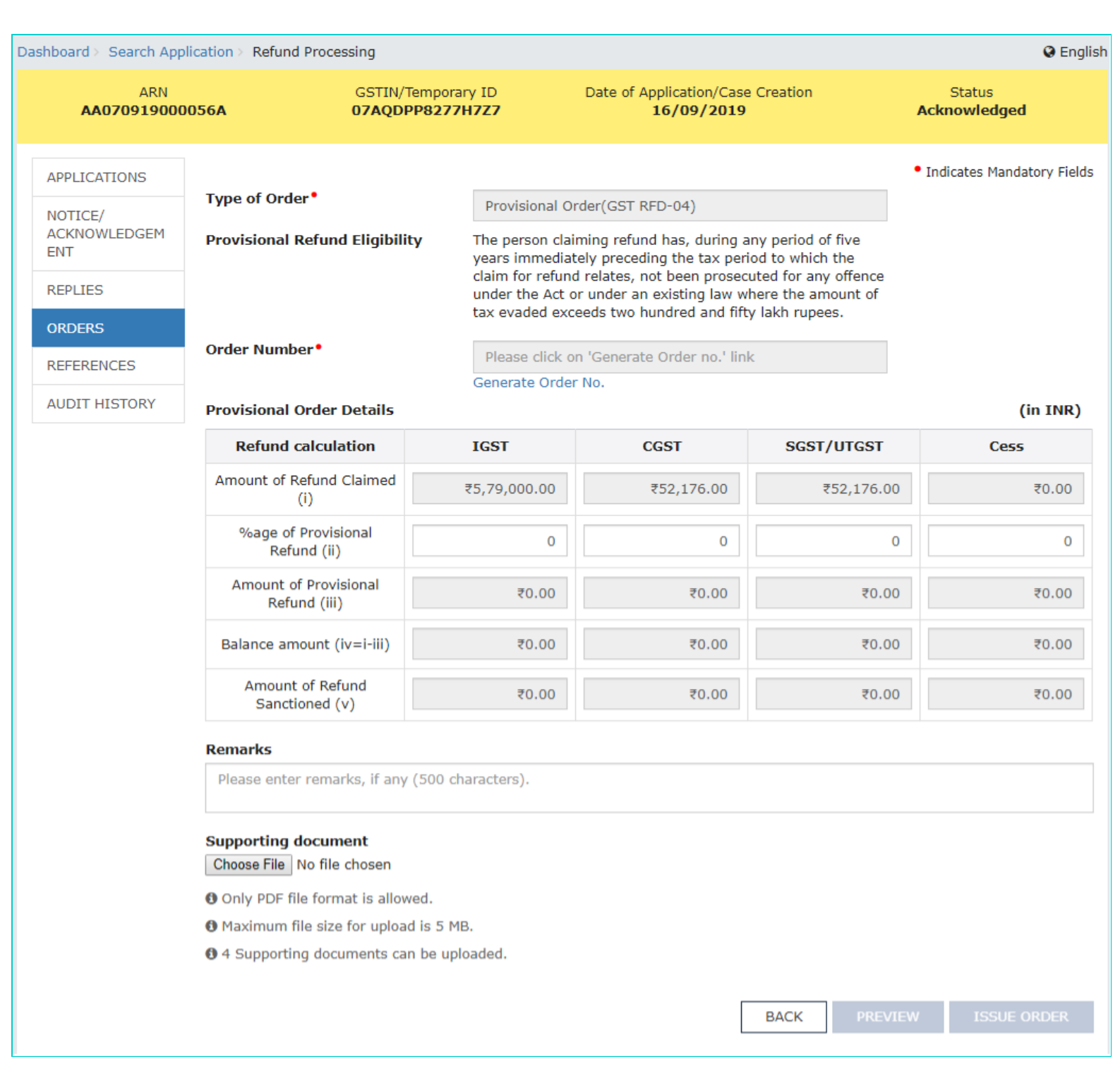

4. Click the Generate Order No. hyperlink. Order Number field gets auto-populated.

5. Enter the **percentage of Provisional Refund** to be granted to taxpayer, in Column ii for IGST, CGST, SGST/UTGST and Cess. Based on the percentage of provisional refund entered in Column ii; Colum iii, iv, and v are auto-calculated.

Note: Provisional Refund can be up to 90% of the claimed refund amount.

6. Enter the **Remarks** for the order issued. Click **Choose File** to upload the supporting document from your machine. Click **ISSUE ORDER**. Click **ISSUE WITH DSC**.

| Dashboard > Search App    | plication > Refund Processing                                                                               |                                           |                                                                                           |                                                                   | 😔 English                                      |  |  |
|---------------------------|----------------------------------------------------------------------------------------------------|-------------------------------------------|-------------------------------------------------------------------------------------------|-------------------------------------------------------------------|------------------------------------------------|--|--|
| ARN<br><b>AA070919000</b> | ARN GSTIN/Temporary<br>AA070919000056A 07AQDPP8277H                                                         |                                           | Date of Application/Cas<br>16/09/201                                                      | se Creation<br>9                                                  | Status<br>Acknowledged                         |  |  |
| APPLICATIONS              |                                                                                                    |                                           |                                                                                           |                                                                   | <ul> <li>Indicates Mandatory Fields</li> </ul> |  |  |
| NOTICE/                   | Type of Order*                                                                                              | Provisiona                                | l Order(GST RFD-04)                                                                       |                                                                   |                                                |  |  |
| ACKNOWLEDGEM<br>ENT       | Provisional Refund Eligib                                                                                   | ility The person<br>years imme            | claiming refund has, during<br>diately preceding the tax pe                               | any period of five<br>riod to which the                           |                                                |  |  |
| REPLIES                   |                                                                                                    | claim for re<br>under the A<br>tax evaded | fund relates, not been prose<br>ct or under an existing law<br>exceeds two hundred and fi | ecuted for any offence<br>where the amount of<br>fty lakh rupees. |                                                |  |  |
| ORDERS                    | Onder Number                                                                                                |                                           |                                                                                           |                                                                   |                                                |  |  |
| REFERENCES                | Order Number*                                                                                               | ZA070919                                  | 0043200N                                                                                  |                                                                   |                                                |  |  |
| AUDIT HISTORY             | Provisional Order Details                                                                                   | Generate O                                | rder No.                                                                                  |                                                                   | (in INR)                                       |  |  |
|                           | Refund calculation                                                                                          | IGST                                      | CGST                                                                                      | SGST/UTGST                                                        | Cess                                           |  |  |
|                           | Amount of Refund Claimed<br>(i)                                                                             | ₹5,79,000.00                              | ₹52,176.00                                                                                | ₹52,176.00                                                        | ₹0.00                                          |  |  |
|                           | %age of Provisional<br>Refund (ii)<br>Amount of Provisional<br>Refund (iii)                                 |                                           | 70                                                                                        | 70                                                                | 0                                              |  |  |
|                           |                                                                                                    |                                           | ) ₹36,523.20                                                                              | ₹36,523.20                                                        | ₹0.00                                          |  |  |
|                           | Balance amount (iv=i-iii)                                                                                   | ₹1,15,800.00                              | ₹15,652.80                                                                                | ₹15,652.80                                                        | ₹0.00                                          |  |  |
|                           | Amount of Refund<br>Sanctioned (v)                                                                          | ₹4,63,200.00                              | ₹36,523.20                                                                                | ₹36,523.20                                                        | ₹0.00                                          |  |  |
|                           | Remarks                                                                                                    |                                           |                                                                                           |                                                                   |                                                |  |  |
|                           | Please enter remarks, if a                                                                                  | ny (500 characters).                      |                                                                                           |                                                                   |                                                |  |  |
|                           | Supporting document<br>Document Uploaded<br>Choose File No file chosen<br>Provisional Order(GST RFD-04).pdf |                                           |                                                                                           |                                                                   |                                                |  |  |
|                           | Only PDF file format is all                                                                                 | owed.                                     |                                                                                           |                                                                   |                                                |  |  |
|                           | Maximum file size for uple                                                                                  | oad is 5 MB.                              |                                                                                           |                                                                   |                                                |  |  |
|                           | 4 Supporting documents                                                                                      | can be uploaded.                          |                                                                                           |                                                                   |                                                |  |  |
|                           |                                                                                                    |                                           |                                                                                           | BACK PREVIEW                                                      | W ISSUE ORDER                                  |  |  |

6a. Click **PREVIEW**. The notice is displayed in PDF format for your review.

|          | [See rule                                         | 91(2)]                                   |
|----------|---------------------------------------------------|------------------------------------------|
|          | Provisional R                                     | tefund Order                             |
| has ref  | erence to refund application filed against Applic | cetion Reference Number AA070919000056A. |
| Co Ma    | Part A - Ba                                       | sic details                              |
| Sr. No.  | Description                                       | Particulars                              |
| (1)      | (2)                                               | (3)                                      |
| 1.       | Acknowledgement Number                            | ZA070919043034G                          |
| 2.       | Date of Acknowledgement                           | 16-09-2019                               |
| 3.       | Provisional Refund Sanction Order<br>Number       | ZA070919043200N                          |
| 4.       | Date of Provisional Refund Sanction<br>Order      | 16-09-2019                               |
| -        | GSTIN/ UIN/ Temporary ID, if applicable           | 07AQDPP8277H7Z7                          |
| 5.       |                                                   |                                          |
| 5.<br>6. | Applicant's Name                                  | Monish Dressing                          |

|     | 1                                             |                                                                                  |
|-----|-----------------------------------------------|----------------------------------------------------------------------------------|
| 8.  | Form No.                                      | RFD-01                                                                           |
| 9.  | Form Description                              | Refund Application by taxpayer                                                   |
| 10. | Jurisdiction                                  | STATE/Zone 1:Delhi                                                               |
| 11. | Reason for refund                             | Refund of ITC on Export of Goods & Services<br>without Payment of Integrated Tax |
| 12. | Refund Application Tax Period                 | From: JUL 2017 - To: SEP 2017                                                    |
| 13. | Date and Time of filing refund<br>application | 16-09-2019 15:26:34                                                              |

With reference to your above mentioned application for refund, the following amount is sanctioned to you on a provisional basis:

#### Provisional Order Details (in INR)

| Refund<br>calculation                    | IGST      | CGST     | SGST/UTGST | CESS |
|------------------------------------------|-----------|----------|------------|------|
| Amount of<br>Refund<br>claimed(i)        | 579000.00 | 52176.00 | 52176.00   | 0.00 |
| %age of<br>Provisional<br>Refund (ii)    | 80        | 70       | 70         | 0    |
| Amount of<br>Provisional<br>Refund (iii) | 463200.00 | 36523.20 | 36523.20   | 0.00 |
| Balance amount                           | 115800.00 | 15652.80 | 15652.80   | 0.00 |

| (iv=i-iii)                            |           |          |          |      |
|---------------------------------------|-----------|----------|----------|------|
| Amount of<br>Refund<br>Sanctioned (V) | 463200.00 | 36523.20 | 36523.20 | 0.00 |

#### **Details of Bank Account**

| Sr. No. | Particulars         | Details                                                                      |  |  |
|---------|---------------------|------------------------------------------------------------------------------|--|--|
| L.      | Bank Account Number | 006500141982                                                                 |  |  |
| ii.     | Name of the Bank    | ICICI BANK LTD                                                               |  |  |
| Ш.      | Branch              | C-17, LOCAL SHOPPING CENTRE, PASCHIMI<br>MARG, VASANT VIHAR, NEW DELHL110057 |  |  |
| iv.     | IFSC                | ICIC0000065                                                                  |  |  |
| ٧.      | MICR                | Not Available                                                                |  |  |

#### Remarks: NA

#### Supporting documents attached by Refund Processing Officer:

Provisional Order(GST RFD-04).pdf

| Name of Refund Processing Office | r, |
|----------------------------------|----|
| Designation:                     |    |
| Office Address:                  |    |

Nurul MOHAMADBHAI SAIYED

Assistant Commissioner JCCT (Administration), Dhanbad Divisio Dhanbad, Vanilya Kar Bhawan, Neer-Randhir Verms Chowk, Court Campus, Dhanbad/Dhanbad.85001

7. The updated **Case Detail** page is displayed, with the table containing the record of the order just issued and the **Status** updated to "Provisional Order Issued". Also, system would send the intimation to the Taxpayer via email and SMS, and make this order available on the Taxpayer's dashboard.

| ARN<br>AA070919000056A         |                | GSTIN/Temporary ID<br>07AQDPP8277H7Z7 |                 | e of Application/Case C<br><b>16/09/2019</b> | Status<br>Provisional Order Issued |                            |
|--------------------------------|----------------|---------------------------------------|-----------------|----------------------------------------------|------------------------------------|----------------------------|
| APPLICATIONS                   | ADD ORDER -    |                                       |                 |                                              |                                    |                            |
| NOTICE/<br>ACKNOWLEDGEM<br>ENT | Type of Order  | Date of<br>Order                      | Order No.       | Payment Advice<br>No.                        | PMT-03<br>No.                      | Document                   |
| REPLIES                        |                |                                       |                 |                                              |                                    | Main document              |
| ORDERS                         | Descriptional  |                                       |                 |                                              |                                    | <u>لم</u>                  |
| REFERENCES                     | Order(GST RFD- | 16-09-2019                            | ZA070919043200N | NA                                           | NA                                 | Supporting documents       |
| AUDIT HISTORY                  | 04)            |                                       |                 |                                              |                                    | Provisional Order(GST RFD- |

## Note:

On the refund tab, ARN will now appear under Status "Refund Sanctioned Provisionally". *Click <u>here</u> to see the Refund tab screen.* In case, application is pending for provisional order since 7 days of acknowledging the refund application, you will get below mentioned screen in Search ARN page. Such ARNs will be displayed in Red color.

| List of <i>I</i> | ARNs:                       |                                                   |                                    |                          |                         |                              |                                        |                                                                   |            |
|------------------|-----------------------------|---------------------------------------------------|------------------------------------|--------------------------|-------------------------|------------------------------|----------------------------------------|-------------------------------------------------------------------|------------|
| Sr.No.           | ARN ÷                       | GSTIN/UIN/<br>Temporary ID                        | Application<br>Date                | Tax<br>Period- ‡<br>From | Tax<br>Period- ‡<br>To  | Legal<br>Name <sup>‡</sup>   | Amount of<br>Refund ÷<br>Involved(INR) | Ground<br>of<br>Refund <sup>‡</sup><br>Claim                      | Status ‡   |
| 1                | Application pending for     | 07GDOPS91121AZM<br>or provisional order since 7 ( | 28/08/2019<br>days of acknowledgir | NA<br>ng the refund ap   | NA<br>plication. Kindly | HAIWIL<br>T<br>take necessar | 20.00                                  | Refund of<br>Excess<br>Balance in<br>Electronic<br>Cash<br>Ledger | Acknowledg |
| 2                | <b>Q</b><br>AA0708190000500 | 07GDOPS9112JAZM                                   | 16/08/2019                         | NA                       | NA                      | HAIWIL<br>T<br>SANGMA        | 20.00                                  | Refund of<br>Excess<br>Balance in<br>Electronic<br>Cash<br>Ledger | Acknowledg |
| 3                | AA070819000015I             | 07GDOPS9112JAZM                                   | 06/08/2019                         | NA                       | NA                      | HAIWIL<br>T<br>SANGMA        | 4.00                                   | Refund of<br>Excess<br>Balance in<br>Electronic<br>Cash<br>Ledger | Acknowledg |

## Go back to the main menu

# D (2). Issue Payment Advice in Form GST RFD-05 for Provisional Order in Form GST RFD-04

Payment Advice is to be issued for the amount of refund sanctioned to the taxpayer. This is to be issued for both the refund sanction orders i.e. Form GST RFD-04 and Form GST RFD-06, for which amount is to be paid to the taxpayer. The details for the disbursement of refund amount would be sent and done by the disbursing authority, based on the payment advice (only), as issued by the Tax Official.

To issue Payment Advice in Form GST RFD-05 for Provisional Order in Form GST RFD-04, perform following steps:

1. On the **Case Detail** page of that particular taxpayer, select the **ORDERS** tab if it is not selected by default. This tab displays a table of all the records for which you would issue orders against the case created.

2. Click **ADD ORDER** to open the drop-down list and select **Payment Advice (GST RFD-05)**. However, in case, withholding of refund order in Form GST RFD-7B is to be issued, then Payment Advice Form GST RFD-05 will not be issued.

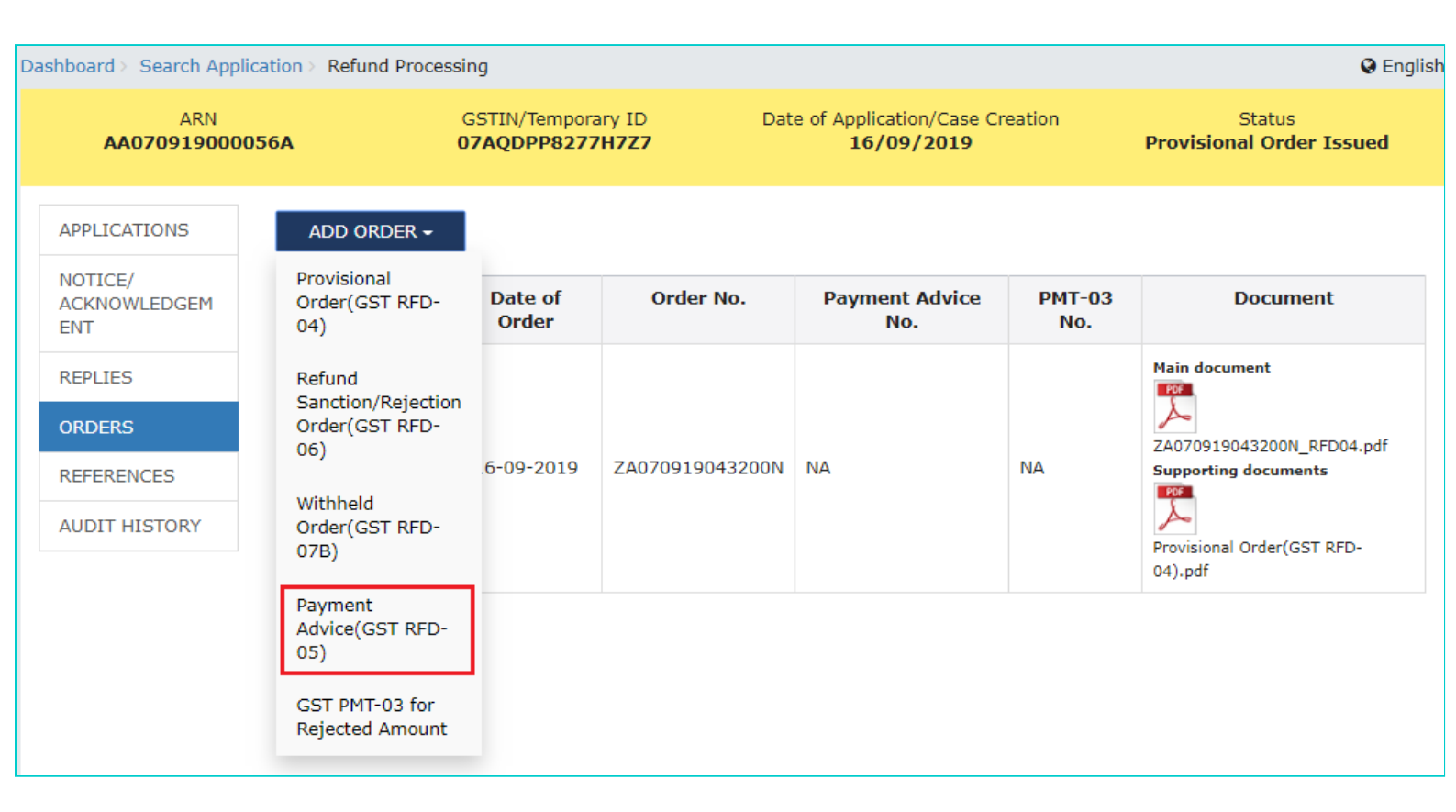

## 3. The Payment Advice (GST RFD-05) page is displayed. The Type of Order field is auto-populated.

| Da | ashboard > Search App                | lication > Refund Proces      | sing                            |                    |                                  |                           |                       | 😪 Englis                 |
|----|--------------------------------------|-------------------------------|---------------------------------|--------------------|----------------------------------|---------------------------|-----------------------|--------------------------|
|    | ARN<br>AA070919000056A               |                               | GSTIN/Temporary<br>07AQDPP8277H | / ID Da<br>727     | ate of Application/C<br>16/09/20 | ase Creation<br><b>19</b> | Stat<br>Provisional O | us<br><b>rder Issued</b> |
|    | APPLICATIONS                         |                               |                                 |                    |                                  |                           | • Indicate            | s Mandatory Fields       |
|    | NOTICE/                              | Type of Order*                |                                 | Payment Advice(    | GST RFD-05)                      |                           |                       |                          |
|    | ACKNOWLEDGEM<br>ENT                  | Refund Sanction Order No.*    |                                 | Select Refund Sa   | anctioned Order                  |                           | Ŧ                     |                          |
|    | REPLIES                              | Order Number*                 |                                 | Please click on 'G | enerate Order no.'               | link                      |                       |                          |
|    | ORDERS                               |                               |                                 | Generate Order No  |                                  |                           |                       |                          |
|    | REFERENCES                           | Issued To•                    |                                 | Centre/PAO/Trea    | sury/RBI/Bank                    |                           |                       |                          |
|    | AUDIT HISTORY Payment Advice Details |                               |                                 |                    |                                  |                           |                       | (in INR)                 |
|    |                                      | Description                   | Tax                             | Interest           | Penalty                          | Fee                       | Others                | Total                    |
|    |                                      | Integrated Tax                |                                 |                    |                                  |                           |                       |                          |
|    |                                      | Net Refund amount sanctioned  | ₹0.00                           | ₹0.00              | ₹0.00                            | ₹0.00                     | ₹0.00                 | ₹0.00                    |
|    |                                      | Interest on delayed<br>Refund | ₹0.00                           |                    |                                  |                           |                       | ₹0.00                    |
|    |                                      | Total                         | ₹0.00                           | ₹0.00              | ₹0.00                            | ₹0.00                     | ₹0.00                 | ₹0.00                    |
|    |                                      | Central Tax                   |                                 |                    |                                  |                           |                       |                          |
|    |                                      | Net Refund amount sanctioned  | ₹0.00                           | ₹0.00              | ₹0.00                            | ₹0.00                     | ₹0.00                 | ₹0.00                    |
|    |                                      | Interest on delayed<br>Refund | ₹0.00                           |                    |                                  |                           |                       | ₹0.00                    |
|    |                                      | Total                         | ₹0.00                           | ₹0.00              | ₹0.00                            | ₹0.00                     | ₹0.00                 | ₹0.00                    |
|    |                                      | State/UT Tax                  |                                 |                    |                                  |                           |                       |                          |
|    |                                      | Net Refund amount             |                                 |                    |                                  |                           |                       |                          |

| sanctioned                      | ₹0.00 | ₹0.00 | ₹0.00 | ₹0.00 | ₹0.00 | ₹0.00 |
|---------------------------------|-------|-------|-------|-------|-------|-------|
| Interest on delayed<br>Refund   | ₹0.00 |       |       |       |       | ₹0.00 |
| Total                           | ₹0.00 | ₹0.00 | ₹0.00 | ₹0.00 | ₹0.00 | ₹0.00 |
| Cess                            |       |       |       |       |       |       |
| Net Refund amount<br>sanctioned | ₹0.00 | ₹0.00 | ₹0.00 | ₹0.00 | ₹0.00 | ₹0.00 |
| Interest on delayed<br>Refund   | ₹0.00 |       |       |       |       | ₹0.00 |
| Total                           | ₹0.00 | ₹0.00 | ₹0.00 | ₹0.00 | ₹0.00 | ₹0.00 |
| Grand Total                     | ₹0.00 | ₹0.00 | ₹0.00 | ₹0.00 | ₹0.00 | ₹0.00 |

| Bank Account Number                                                                                 | 006500141982                                                                  |  |
|----------------------------------------------------------------------------------------------------|-------------------------------------------------------------------------------|--|
| Bank Name                                                                                           | ICICI BANK LTD                                                                |  |
| Bank Address                                                                                        | C-17, LOCAL SHOPPING CENTRE, PASCHIMI<br>MARG, VASANT VIHAR, NEW DELHI.110057 |  |
| IFSC                                                                                                | ICIC0000065                                                                   |  |
| Remarks                                                                                             |                                                                               |  |
| Please enter remarks, if any (500                                                                   | ) characters).                                                                |  |
| Supporting document                                                                                 |                                                                               |  |
|                                                                                                    |                                                                               |  |
| Choose File No file chosen                                                                          |                                                                               |  |
| Choose File No file chosen<br>Only PDF file format is allowed.                                      |                                                                               |  |
| Choose File No file chosen<br>Only PDF file format is allowed.<br>Maximum file size for upload is 5 | 5 MB.                                                                         |  |

4. Select the **Refund Sanction Order No.** from the drop-down list. Click the **Generate Order No.** hyperlink to auto-populate Order Number field. Enter relevant details and **Remarks**. Click **Choose File** to upload the order from your machine. Click **ISSUE ORDER**. Click **ISSUE WITH DSC**.

| ooard > Search App  | lication > Refund | Processing                     |                           |                               |                        |              | 🥹 Er                      |
|---------------------|-------------------|--------------------------------|---------------------------|-------------------------------|------------------------|--------------|---------------------------|
| ARN<br>AA070919000  | 0056 <b>A</b>     | GSTIN/Temp<br><b>07AQDPP82</b> | orary ID<br><b>77H7Z7</b> | Date of Applicatior<br>16/09/ | /Case Creation<br>2019 | Provision    | Status<br>al Order Issued |
| APPLICATIONS        |                   |                                |                           |                               |                        | • Ind        | icates Mandatory Fie      |
| NOTICE/             | Type of Order     | •                              | Payment Adv               | ice(GST RFD-05)               |                        |              |                           |
| ACKNOWLEDGEM<br>ENT | Refund Sanct      | ion Order No.•                 | ZA07091904                | 3200N (RFD-04)                |                        | •            |                           |
| REPLIES             | Order Numbe       | Order Number*                  |                           | ZA070919045114E               |                        |              |                           |
| ORDERS              |                   |                                | Generate Orde             | r No.                         |                        |              |                           |
|                     | Issued To*        |                                | Centre/PAO/               | Treasury/RBI/Bank             |                        |              |                           |
|                     | Order Details     |                                |                           |                               |                        |              |                           |
| UDIT HISTORY        | O                 | der No.                        | Order Type                | e Order I                     | Date                   | Sanctioned A | mount(₹)                  |
|                     | ZA070             | 919043200N                     | RFD-04                    | 16-09-2                       | 2019                   | 536246       | 5.40                      |
|                     | Payment Adv       | ice and Disbursem              | ent Details               |                               |                        |              |                           |
|                     |                   |                                |                           |                               |                        |              |                           |

|       | Amount(₹) (i) | Issued(₹) (ii) | Amount(₹) (iii) | (iv=i-ii) |
|-------|---------------|----------------|-----------------|-----------|
| IGST  | 463200.00     | 0.00           | 0.00            | 463200.00 |
| CGST  | 36523.20      | 0.00           | 0.00            | 36523.20  |
| SGST  | 36523.20      | 0.00           | 0.00            | 36523.20  |
| CESS  | 0.00          | 0.00           | 0.00            | 0.00      |
| TOTAL | 536246.40     | 0.00           | 0.00            | 536246.40 |

(in INR)

#### **Payment Advice Details**

| Description                   | Tax         | Interest | Penalty | Fee   | Others | Total       |  |  |  |  |  |
|-------------------------------|-------------|----------|---------|-------|--------|-------------|--|--|--|--|--|
| Integrated Tax                |             |          |         |       |        |             |  |  |  |  |  |
| Net Refund amount sanctioned  | ₹4,63,200.0 | ₹0.00    | ₹0.00   | ₹0.00 | ₹0.00  | ₹4,63,200.0 |  |  |  |  |  |
| Interest on delayed<br>Refund | ₹0.00       |          |         |       |        | ₹0.00       |  |  |  |  |  |
| Total                         | ₹4,63,200.0 | ₹0.00    | ₹0.00   | ₹0.00 | ₹0.00  | ₹4,63,200.0 |  |  |  |  |  |
| Central Tax                   | Central Tax |          |         |       |        |             |  |  |  |  |  |
| Net Refund amount sanctioned  | ₹36,523.20  | ₹0.00    | ₹0.00   | ₹0.00 | ₹0.00  | ₹36,523.20  |  |  |  |  |  |
| Interest on delayed<br>Refund | ₹0.00       |          |         |       |        | ₹0.00       |  |  |  |  |  |
| Total                         | ₹36,523.20  | ₹0.00    | ₹0.00   | ₹0.00 | ₹0.00  | ₹36,523.20  |  |  |  |  |  |
| State/UT Tax                  |             |          |         |       |        |             |  |  |  |  |  |
| Net Refund amount sanctioned  | ₹36,523.20  | ₹0.00    | ₹0.00   | ₹0.00 | ₹0.00  | ₹36,523.20  |  |  |  |  |  |
| Interest on delayed<br>Refund | ₹0.00       |          |         |       |        | ₹0.00       |  |  |  |  |  |
| Total                         | ₹36,523.20  | ₹0.00    | ₹0.00   | ₹0.00 | ₹0.00  | ₹36,523.20  |  |  |  |  |  |
| Cess                          |             |          |         |       |        |             |  |  |  |  |  |
| Net Refund amount sanctioned  | ₹0.00       | ₹0.00    | ₹0.00   | ₹0.00 | ₹0.00  | ₹0.00       |  |  |  |  |  |
| Interest on delayed<br>Refund | ₹0.00       |          |         |       |        | ₹0.00       |  |  |  |  |  |
| Total                         | ₹0.00       | ₹0.00    | ₹0.00   | ₹0.00 | ₹0.00  | ₹0.00       |  |  |  |  |  |
| Grand Total                   | ₹5,36,246.4 | ₹0.00    | ₹0.00   | ₹0.00 | ₹0.00  | ₹5,36,246.4 |  |  |  |  |  |

#### Bank Account details of the refund applicant

| Bank Account Number | 006500141982                                                                  |
|---------------------|-------------------------------------------------------------------------------|
| Bank Name           | ICICI BANK LTD                                                                |
| Bank Address        | C-17, LOCAL SHOPPING CENTRE, PASCHIMI<br>MARG, VASANT VIHAR, NEW DELHI.110057 |
| IFSC                | ICIC0000065                                                                   |

#### Remarks

Please enter remarks, if any (500 characters).

## Supporting document

Choose File No file chosen

Only PDF file format is allowed.

- Maximum file size for upload is 5 MB.
- O 4 Supporting documents can be uploaded.

4a. Click **PREVIEW**. The order is displayed in PDF format for your review.

5. The updated **Case Detail** page is displayed, with the table containing the record of the order just issued. Also, system would send the intimation to the Taxpayer via email and SMS, and make this order available on the Taxpayer's dashboard.

| Da | shboard > Search Applic        | ation > Refund Proces                | ssing                      |                         |                                                                                         |               | 🛛 Englis                              |
|----|--------------------------------|--------------------------------------|----------------------------|-------------------------|-----------------------------------------------------------------------------------------|---------------|---------------------------------------|
|    | ARN<br><b>AA0709190000</b>     | 56A                                  | GSTIN/Tempor<br>07AQDPP827 | rary ID<br><b>7H7Z7</b> | Date of Application/Case Creati<br>16/09/2019                                           | on<br>P       | Status<br>Provisional Order Issued    |
|    | APPLICATIONS                   | ADD ORDER -                          |                            |                         |                                                                                         |               |                                       |
|    | NOTICE/<br>ACKNOWLEDGEM<br>ENT | Type of Order                        | Date of<br>Order           | Order No.               | Payment Advice No.                                                                      | PMT-03<br>No. | Document                              |
|    | REPLIES                        |                                      | 16-09-2019 Z               | ZA070919043200N         | A CAO70919045114E<br>Main document<br>CAO70919045114E_RFD05.pdf<br>Supporting documents | NA            |                                       |
|    | ORDERS                         |                                      |                            |                         |                                                                                         |               | Main document                         |
|    | REFERENCES                     | Provisional<br>Order(GST RFD-<br>04) |                            |                         |                                                                                         |               | ZA070919043200N_RFD04.pdf             |
|    | AUDIT HISTORY                  |                                      |                            |                         |                                                                                         |               | Supporting documents                  |
|    |                                |                                      |                            |                         | Payment Advice(GST RFD-<br>05).pdf                                                      |               | Provisional Order(GST RFD-<br>04).pdf |

**Note**: On the refund tab, ARN will appear under Status "Refund Sanctioned Provisionally". *Click <u>here</u> to see the Refund tab screen.* 

## Go back to the main menu

# E (3). Issue Refund Sanction/ Rejection Order in Form GST RFD-06

Refund Processing Officer will issue Refund Sanction/ Rejection Order in Form GST RFD-06, for all the refund applications. Note:

- In case of refund applications, in which provisional refund order has been issued in Form GST RFD-04, the final order Form GST RFD-06 will quantify the total sanctioned amount out of the claimed amount and the net balance amount will be sanctioned by the Tax Official, by issuing Form GST RFD-06, after further verification and examination of the application.
- In case of complete adjustment of refund, Refund Processing Officer may issue it via Form GST RFD-06.

To issue Refund Sanction/ Rejection Order in Form GST RFD-06, perform following steps:

1. On the **Case Detail** page of that particular taxpayer, select the **ORDERS** tab if it is not selected by default. This tab displays a table of all the records for which you would issue orders against the case created.

2. Click ADD ORDER to open the drop-down list and select Refund Sanction/ Rejection Order (GST RFD-06).

| Da | shboard > Search Applic                          | cation > Refund Processin                                                                              | ng                                            |                 |                                                                                                    |        | 🔾 English                                      |  |
|----|--------------------------------------------------|----------------------------------------------------------------------------------------------------|-----------------------------------------------|-----------------|----------------------------------------------------------------------------------------------------|--------|------------------------------------------------|--|
|    | ARN G:<br>AA070919000056A 07                     |                                                                                                    | GSTIN/Temporary ID<br>J <b>7AQDPP8277H7Z7</b> |                 | Date of Application/Case Creation<br>16/09/2019                                                                             |        | Status<br>Pending for Order- Reply<br>Received |  |
|    | APPLICATIONS ADD ORDER - NOTICE/ Provisional     |                                                                                                    | Data of                                       | Order No        | Doumont Advise No.                                                                                                    | BMT 02 | Document                                       |  |
|    | ACKNOWLEDGEM<br>ENT                              | Order(GST RFD-<br>04)                                                                                  | Order                                         | Order No.       | Payment Advice No.                                                                                                    | No.    | Document                                       |  |
|    | REPLIES<br>ORDERS<br>REFERENCES<br>AUDIT HISTORY | Refund<br>Sanction/Rejection<br>Order(GST RFD-<br>06)<br>Withheld<br>Order(GST RFD-<br>07B)<br>Payment | 6-09-2019                                     | ZA070919043200N | ZA070919045114E<br>Main document<br>ZA070919045114E_RFD05.pdf<br>Supporting documents<br>Payment Advice(GST RFD-<br>05).pdf | NA     | Main document                                  |  |
|    |                                                  | Advice(GST RFD-<br>05)<br>GST PMT-03 for<br>Rejected Amount                                            |                                               |                 |                                                                                                    |        |                                                |  |

3. The Refund Sanction/ Rejection Order (GST RFD-06) page is displayed. The Type of Order field is auto-populated.

4. Click the Generate Order No. hyperlink. Order Number field gets auto-populated.

5. Select the **Act** from the drop-down list. Refund Amount claimed and provisional refund amount, if any, would be pre-populated for all the Acts.

|                                                              |                                               | <ul> <li>Indicates Mandatory Fields</li> </ul> |
|--------------------------------------------------------------|-----------------------------------------------|------------------------------------------------|
| Type of Order •                                              | Refund Sanction/Rejection Order(GST RFD-06)   |                                                |
| Order Number*                                                | Please click on 'Generate Order no.' link     |                                                |
|                                                              | Generate Order No.                            |                                                |
| Select Act*                                                  | Integrated Tax 🔻                              |                                                |
| <b>Note:</b> If there is any outstanding demar refund order. | Integrated Tax<br>Central Tax<br>State/UT Tax | nd while issuing RFD-06                        |
|                                                              | Cess                                          | (III INK)                                      |

5.1. In case of Act as Integrated Tax, below screen is displayed.

| Sel | ect | Act • |  |
|-----|-----|-------|--|

Integrated Tax

Note: If there is any outstanding demand towards the taxpayer, then tax officer can adjust the demand while issuing RFD-06 refund order.

v

|                                                                                                    |              |                        |         |       | (in INR) |  |  |  |
|----------------------------------------------------------------------------------------------------|--------------|------------------------|---------|-------|----------|--|--|--|
| Act                                                                                                    |              | Amount of Refund (Rs.) |         |       |          |  |  |  |
|                                                                                                    | Tax          | Interest               | Penalty | Fee   | Others   |  |  |  |
| Amount of Refund Claimed (i)                                                                            | ₹5,79,000.00 | ₹0.00                  | ₹0.00   | ₹0.00 | ₹0.00    |  |  |  |
| Refund sanctioned on<br>provisional basis<br>Order No : ZA070919043200N<br>on Date : 16-09-2019<br>(ii) | ₹4,63,200.00 | ₹0.00                  | ₹0.00   | ₹0.00 | ₹0.00    |  |  |  |
| Refund amount inadmissible<br>(iii)                                                                     | ₹0.00        | ₹0.00                  | ₹0.00   | ₹0.00 | ₹0.00    |  |  |  |
| Gross amount to be paid (iv=i-<br>ii-iii)                                                               | ₹1,15,800.00 | ₹0.00                  | ₹0.00   | ₹0.00 | ₹0.00    |  |  |  |

# Do you want to credit the sanctioned amount for all the acts to Consumer Welfare fund? Note: Tax officer has to pass speaking order in RFD-06 specifying the reasons of crediting this amount to the CWF and upload the order issued.

| Amount adjusted against<br>oustanding demand (if any)<br>under the existing law<br>or under the Act. (v) | ₹0.00        | ₹0.00 | ₹0.00 | ₹0.00 | ₹0.00 |
|----------------------------------------------------------------------------------------------------|--------------|-------|-------|-------|-------|
| Net amount to be paid (vi = iv-<br>v)                                                                    | ₹1,15,800.00 | ₹0.00 | ₹0.00 | ₹0.00 | ₹0.00 |
| Amount to be recovered (vii)                                                                             | ₹0.00        | ₹0.00 | ₹0.00 | ₹0.00 | ₹0.00 |

5.2. In case of Act as **Central Tax**, below screen is displayed.

Select Act\*

Central Tax

**Note:**If there is any outstanding demand towards the taxpayer, then tax officer can adjust the demand while issuing RFD-06 refund order.

۳

| Act                                                                                                    | (in INR    |          |         |          |        |  |
|----------------------------------------------------------------------------------------------------|------------|----------|---------|----------|--------|--|
| ACL                                                                                                    | Тах        | Interest | Penalty | )<br>Fee | Others |  |
| Amount of Refund Claimed (i)                                                                            | ₹52,176.00 | ₹0.00    | ₹0.00   | ₹0.00    | ₹0.00  |  |
| Refund sanctioned on<br>provisional basis<br>Order No : ZA070919043200N<br>on Date : 16-09-2019<br>(ii) | ₹36,523.20 | ₹0.00    | ₹0.00   | ₹0.00    | ₹0.00  |  |
| Refund amount inadmissible<br>(iii)                                                                     | ₹0.00      | ₹0.00    | ₹0.00   | ₹0.00    | ₹0.00  |  |
| Gross amount to be paid (iv=i-<br>ii-iii)                                                               | ₹15,652.80 | ₹0.00    | ₹0.00   | ₹0.00    | ₹0.00  |  |

Note: Tax officer has to pass speaking order in RFD-06 specifying the reasons of crediting this amount to the CWF and upload the order issued.

| Amount adjusted against<br>oustanding demand (if any)<br>under the existing law<br>or under the Act. (v) | ₹0.00      | ₹0.00 | ₹0.00 | ₹0.00 | ₹0.00 |
|----------------------------------------------------------------------------------------------------|------------|-------|-------|-------|-------|
| Net amount to be paid (vi = iv-<br>v)                                                                    | ₹15,652.80 | ₹0.00 | ₹0.00 | ₹0.00 | ₹0.00 |
| Amount to be recovered (vii)                                                                             | ₹0.00      | ₹0.00 | ₹0.00 | ₹0.00 | ₹0.00 |

5.3. In case of Act as State/UT Tax, below screen is displayed.

#### Select Act\*

State/UT Tax

Note: If there is any outstanding demand towards the taxpayer, then tax officer can adjust the demand while issuing RFD-06 refund order.

v

|                                                                                                    |                        |          |         |       | (in INR) |  |
|----------------------------------------------------------------------------------------------------|------------------------|----------|---------|-------|----------|--|
| Act                                                                                                    | Amount of Refund (Rs.) |          |         |       |          |  |
|                                                                                                    | Tax                    | Interest | Penalty | Fee   | Others   |  |
| Amount of Refund Claimed (i)                                                                            | ₹52,176.00             | ₹0.00    | ₹0.00   | ₹0.00 | ₹0.00    |  |
| Refund sanctioned on<br>provisional basis<br>Order No : ZA070919043200N<br>on Date : 16-09-2019<br>(ii) | ₹36,523.20             | ₹0.00    | ₹0.00   | ₹0.00 | ₹0.00    |  |
| Refund amount inadmissible<br>(iii)                                                                     | ₹0.00                  | ₹0.00    | ₹0.00   | ₹0.00 | ₹0.00    |  |
| Gross amount to be paid (iv=i-<br>ii-iii)                                                               | ₹15,652.80             | ₹0.00    | ₹0.00   | ₹0.00 | ₹0.00    |  |

Do you want to credit the sanctioned amount for all the acts to Consumer Welfare fund? Note: Tax officer has to pass speaking order in RFD-06 specifying the reasons of crediting this amount to the CWF and upload the order issued.

| Amount adjusted against<br>oustanding demand (if any)<br>under the existing law<br>or under the Act. (v) | ₹0.00      | ₹0.00 | ₹0.00 | ₹0.00 | ₹0.00 |
|----------------------------------------------------------------------------------------------------|------------|-------|-------|-------|-------|
| Net amount to be paid (vi = iv-<br>v)                                                                    | ₹15,652.80 | ₹0.00 | ₹0.00 | ₹0.00 | ₹0.00 |
| Amount to be recovered (vii)                                                                             | ₹0.00      | ₹0.00 | ₹0.00 | ₹0.00 | ₹0.00 |

5.4. In case of Act as Cess, below screen is displayed.

6. The table is displayed with details for amount of refund. Column (ii) reflects the refund sanctioned on provisional basis along with order number and date.

7. Click the Refund Amount inadmissible hyperlink.

| Act                                                                                                    | Amount of Refund (Rs.)                  |                                            |                                         |                               |               |  |
|----------------------------------------------------------------------------------------------------|-----------------------------------------|--------------------------------------------|-----------------------------------------|-------------------------------|---------------|--|
|                                                                                                    | Tax                                     | Interest                                   | Penalty                                 | Fee                           | Others        |  |
| Amount of Refund Claimed (i)                                                                                                    | ₹5,79,000.00                            | ₹0.00                                      | ₹0.00                                   | ₹0.00                         | ₹0.00         |  |
| Refund sanctioned on<br>provisional basis<br>Order No : ZA070919043200N<br>on Date : 16-09-2019<br>(ii)                                                                                                    | ₹4,63,200.00                            | ₹0.00                                      | ₹0.00                                   | ₹0.00                         | ₹0.00         |  |
| Refund amount inadmissible<br>(iii)                                                                                                    | ₹0.00                                   | ₹0.00                                      | ₹0.00                                   | ₹0.00                         | ₹0.00         |  |
| Gross amount to be paid (iv=i-<br>ii-iii)                                                                                                    | ₹1,15,800.00                            | ₹0.00                                      | ₹0.00                                   | ₹0.00                         | ₹0.00         |  |
| Do you want to credit the solution of the solution of the solu | sanctioned amoun<br>speaking order in I | t for all the acts to<br>RFD-06 specifying | o Consumer Welfar<br>the reasons of cre | re fund?<br>editing this amou | nt to the CWF |  |
| Amount adjusted against<br>oustanding demand (if any)<br>under the existing law<br>or under the Act. (v)                                                                                                    | ₹0.00                                   | ₹0.00                                      | ₹0.00                                   | ₹0.00                         | ₹0.00         |  |
| Net amount to be paid (vi = iv-<br>v)                                                                                                    | ₹1,15,800.00                            | ₹0.00                                      | ₹0.00                                   | ₹0.00                         | ₹0.00         |  |

9. You will land at **Refund Sanction/ Rejection Order (GST RFD-06)** page. **Refund Amount inadmissible** in Column (iii) gets updated with the Refund Amount which is inadmissible.

8. The Record Inadmissible Amount page is displayed. Select the reasons for inadmissible amount. Enter the Refund Amount

₹0.00

₹0.00

₹0.00

₹0.00

₹0.00

Inadmissible under Integrated Tax, Central Tax, State/ UT Tax and Cess. Click the SAVE button.

9.1. In case of Act as Central Tax, below screen is displayed.

Note: Multiple reasons may be selected by Tax Official here.

Amount to be recovered (vii)

9.2. In case of Act as  $\ensuremath{\textit{State/UT Tax}}$  , below screen is displayed.

10. Click the Amount adjusted against outstanding demand (if any) under the existing law or under the Act. (v) hyperlink to adjust any demand.

The demands created in the Electronic Liability Register in Part I and Part II, which are having status as "Unstayed", would be displayed in the adjustment screen here and the Refund Processing Officer can adjust the demands, as deem fit.

11. The Amount adjusted against outstanding demand page is displayed.

12. Select the major head link to view details of minor head values.

13. The minor head values are displayed.

14. Click OK button.

15. Select the **Demand ID** towards which amount has to be adjusted.

16. The demand details are displayed along with refund balance available for adjustment.

17.1. In case of partial adjustment of outstanding demand

17.2. In case of full adjustment of outstanding demand

17.1. In case of partial adjustment of outstanding demand

17.1.1. In case of full adjustment of outstanding demand, enter the IGST, CGST. SGST and Cess, refund amount to be adjusted (against the demand).

17.1.2. Click the SAVE & PROCEED button.

**Note**: You can click the . button under Action column, if you want to remove the adjusted amount details for the respective demand ID and in same manner update all the amounts in different row wherever required.

17.1.3. Click PROCEED.

17.1.4. In case of Act as Integrated Tax, below screen is displayed.

17.1.5. In case of Act as Central Tax, below screen is displayed.

17.1.6. In case of Act as State/UT Tax, below screen is displayed.

17.2. In case of full adjustment of outstanding demand

17.2.1. In case of full adjustment of outstanding demand, enter the IGST, CGST, SGST and Cess refund amount to be adjusted (against the demand).

17.2.2. Click the SAVE & PROCEED button.

**Note**: You can click the . button under Action column, if you want to remove the adjusted amount details for the respective demand ID and in same manner update all the amounts in different row wherever required.

17.2.3. Click PROCEED.

17.2.4. In case of Act as Integrated Tax, below screen is displayed.

17.2.5. In case of Act as Central Tax, below screen is displayed.

17.2.6. In case of Act as State/UT Tax, below screen is displayed.

18. Here, in this example, we will be making partial payment against demand. In case, tax official has sanctioned refund in Form GST RFD-04, but later than during verification, it was found that the taxpayer was not eligible for any amount, then the tax official can mention the amount as inadmissible while issuing Form GST RFD-06 and accordingly the amount will be recoverable from the taxpayer. In that case, the tax officer will proceed to recover the amount from taxpayer by issuing demand from assessment module.

19. Select the checkbox to credit the sanctioned amount for all the acts to consumer welfare fund, if required. Once the checkbox is selected, row vi is updated.

20. Click **Refund sanction/ rejection order Template** to download the template. Click **Choose File** to upload the filled template from your machine. Click **Choose File** to upload the any supporting document(s) from your machine.
 21. Click **PREVIEW**. The order is downloaded in PDF format.

22. Click ISSUE ORDER. Click ISSUE WITH DSC.

23. The updated **Case Detail** page is displayed, with the table containing the record of the order just issued and the **Status** updated to "Refund Sanctioned Partially". Also, system would send the intimation to the Taxpayer via email and SMS, and make this order available on the Taxpayer's dashboard.

**Note**: On the refund tab, ARN will now appear under Status "Refund Sanctioned Partially". *Click <u>here</u> to see the Refund tab screen.* 

## E (4). Issue Withheld Order in Form GST RFD-07B

The Refund Order may be withheld by the Refund Processing Officer by issuing Form GST RFD- 07B before issuance of payment advice. To issue Withheld Order in Form GST RFD-07B, perform following steps:

1. On the **Case Detail** page of that particular taxpayer, select the **ORDERS** tab if it is not selected by default. This tab displays a table of all the records for which you would issue orders against the case created.

2. Click ADD ORDER to open the drop-down list and select Withheld Order (GST RFD-07B).

3. The Withheld Order (GST RFD-07B) page is displayed. The Type of Order field is auto-populated.

- 4. Click the Generate Order No. hyperlink.
- 5. The table is displayed with withheld order details. Enter the amount of refund to be withheld in Column (ii).
- 6. Based on inputs in Column (ii), column (iii) is updated with amount of refund which is allowed.
- 7. Enter the **Remarks** for the order issued. Click **Choose File** to upload the order from your machine. Click **ISSUE ORDER**. Click **SUBMIT WITH DSC**.

7a. Click **PREVIEW**. The order is downloaded in PDF format.

8. The updated **Case Detail** page is displayed, with the table containing the record of the order just issued and the **Status** updated to "Refund Applications Withheld". Also, system would send the intimation to the Taxpayer via email and SMS, and make this order available on the Taxpayer's dashboard.

**Note:** On the refund tab, ARN will now appear under Status "Refund Applications Withheld". *Click <u>here</u> to see the Refund tab screen.* 

## Go back to the main menu

# D (5). Issue Payment Advice in Form GST RFD-05 for Refund Sanction Order

Payment Advice is to be issued for the amount to be paid to the taxpayer. This is to be issued for both the refund sanction orders i.e. Form GST RFD-04 and Form GST RFD-06 for which amount is to be paid to the taxpayer. The details for the disbursement of refund amount would be sent to the disbursing authority only when the payment advice is issued by the Tax Official.

To issue Payment Advice in Form GST RFD-05 for Refund Sanction Order in Form GST RFD-06, perform following steps:

1. On the **Case Detail** page of that particular taxpayer, select the **ORDERS** tab if it is not selected by default. This tab displays a table of all the records for which you would issue orders against the case created.

2. Click **ADD ORDER** to open the drop-down list and select **Payment Advice (GST RFD-05)**. However, in case, withholding of refund order in Form GST RFD-7B is to be issued, then Payment Advice Form GST RFD-05 will not be issued.

3. The Payment Advice (GST RFD-05) page is displayed. The Type of Order field is auto-populated.

4. Select the Refund Sanction Order No. from the drop-down list. Click the Generate Order No. hyperlink.

5. The table is displayed with payment advice details based on type of act. Enter the **Net Refund Amount sanctioned** for **Integrated Tax, Central Tax**, **State/UT Tax** and **Cess**. Enter the **Interest on delayed refund** under Tax, Interest, Penalty, Fee and Others (wherever applicable) for each type of act.

6. Enter the **Remarks** for the order issued. Click **Choose File** to upload the order from your machine. Click **ISSUE ORDER**. Click **SUBMIT WITH DSC**.

6a. Click **PREVIEW**. The order is displayed in PDF format for your review.

7. The updated **Case Detail** page is displayed, with the table containing the record of the order just issued. Also, system would send the intimation to the Taxpayer via email and SMS, and make this order available on the Taxpayer's dashboard.

**Note**: On the refund tab, ARN will appear under Status "Refund Sanctioned Partially". *Click <u>here</u> to see the Refund tab screen.* 

#### Go back to the main menu

## D (6). Issue Form GST PMT-03 for Rejected Amount

Form GST PMT-03 need be issued to re-credit the rejected amount in the Electronic Cash/Credit Ledger, in case any debit entry is posted at the time of refund application filing by the taxpayer. To issue Form GST PMT-03 for the rejected/inadmissible Amount, perform following steps:

1. On the **Case Detail** page of that particular taxpayer, select the **ORDERS** tab if it is not selected by default. This tab displays a table of all the records for which you would issue orders against the case created.

2. Click ADD ORDER to open the drop-down list and select GST PMT-03 for Rejected Amount.

.

3. The **GST PMT-03 for Rejected/Inadmissible Amount** page is displayed. The **Type of Order** field is auto-populated. Select the **Refund Sanction/ Rejection Order No.** from the drop-down list. Click the **Generate Order No.** hyperlink.

4. The table is displayed with amount credit details. The amount which is there in inadmissible column in Form GST RFD-06 will be populated here.

5. Enter the **Remarks** for the order issued. Click **Choose File** to upload the order from your machine. Click **ISSUE ORDER**. Click **ISSUE WITH DSC**.

5a. Click **PREVIEW**. The order is displayed in PDF format.

6. The updated **Case Detail** page is displayed, with the table containing the record of the order just issued and the **Status** updated to "Refund Sanctioned Partially". Also, system would send the intimation to the Taxpayer via email and SMS, and make this order

available on the Taxpayer's dashboard.

**Note**: On the refund tab, ARN will now appear under Status "Refund Sanctioned Partially". *Click <u>here</u> to see the Refund tab screen.* 

Go back to the main menu

# E. Upload References of Case

The documents which are only for the reference of the Tax Officials/ department need to be added by Tax Official in "References" section. The documents added in this section will not be shown to the taxpayers.

To upload any references for case or additional documents related to processing the refund application, perform following steps:

On the Case Detail page of that particular taxpayer, select the REFERENCES tab if it is not selected by default.
 Click ADD REFERENCE button.

3. The ADD REFERENCE page is displayed. Enter details & click the SUBMIT button.

4. The updated Case Detail page is displayed, with the table containing the record of the reference of case.

Go back to the main menu

# F. View Audit History

To view audit history related to the refund application submitted by the taxpayer, perform following steps:

1. On the **Case Detail** page of that particular taxpayer, select the **AUDIT HISTORY** tab. This tab displays all actions on the refund application submitted by the taxpayer.

Go back to the main menu